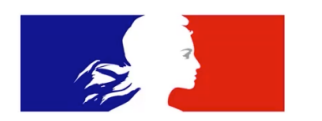

DIRECTION GÉNÉRALE DE L'AMÉNAGEMENT, DU LOGEMENT ET DE LA NATURE (DGALN)

# Guide d'utilisation Web Intelligence SAP BI 4.3

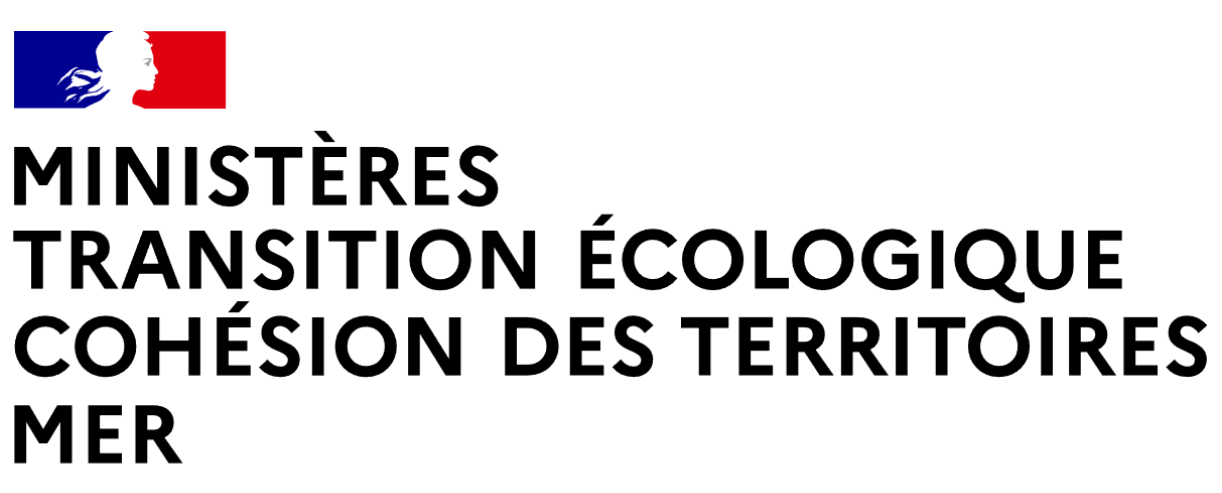

Liberté Égalité Fraternité

## Table des matières

| 1. | La zo  | one de lancement BI sous FIORI            | 4 |
|----|--------|-------------------------------------------|---|
|    | 1.1.   | SE CONNECTER ET VISUALISER L'ACCUEIL      | 5 |
|    | 1.2.   | RETROUVER LES DOSSIERS PUBLICS ET FAVORIS | 6 |
|    | 1.2.1. | INTERFACE MULTI-ONGLETS                   | 7 |
|    | 1.2.2. | Menu de recherche                         | 7 |
|    | 1.3.   | CONSULTER UN DOCUMENT                     | 8 |
|    | 1.3.1. | Actualiser un rapport                     | 9 |
|    | 1.3.2. | Exporter les donnees                      | 9 |
|    | 1.3.3. | Barre d'outils                            | 0 |
|    | 1.4.   | Manipuler des Fichiers                    | 0 |
|    | 1.5.   | Modifier ses Preferences                  | 1 |
| 2. | Créa   | tion de rapports dans Web Intelligence1   | 2 |
|    | 2.1.   | LANCEMENT DE WEB INTELLIGENCE             | 2 |
|    | 2.2.   | CHOIX DES SOURCES                         | 3 |
|    | 2.3.   | INTERFACE REQUETE UNIVERS                 | 8 |
|    | 2.4.   | INTERFACE RAPPORT                         | 0 |
|    | 2.4.1. | Les boutons Edition                       | 0 |
|    | 2.4.2. | Manipulation fichier                      | 0 |
|    | 2.4.3. | Formuler une requete                      | 0 |
|    | 2.4.4. | INSERER                                   | 1 |
|    | 2.4.5. | ANALYSER                                  | 1 |
|    | 2.4.6. | Afficher et Naviguer                      | 1 |
|    | 2.5.   | RAPPEL SUR L'UTILISATION DE FORMULES      | 3 |
|    | 2.6.   | LES NOUVELLES FORMULES                    | 4 |
|    | 2.7.   | LES DIMENSIONS TEMPORELLES                | 4 |
|    | 2.8.   | LES ACTIONS RECURRENTES                   | 5 |
|    | 2.8.1. | Tri                                       | 5 |
|    | 2.8.2. | SAUT (EX-RUPTURE)                         | 5 |
|    | 2.8.3. | SECTION                                   | 5 |
|    | 2.8.4. | FILTRE                                    | 5 |
|    | 2.8.5. | Regles de Mise en Forme ou Alerteurs 2    | 6 |
|    | 2.8.6. | Suivi des Modifications                   | 6 |
|    | 2.8.7. | Plier / Deplier                           | 6 |
|    |        |                                           |   |

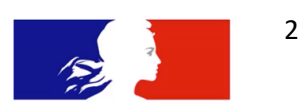

|    | 2.8.8.  | CLASSEMENT                               | 27 |
|----|---------|------------------------------------------|----|
|    | 2.8.9.  | Resume du Document                       | 27 |
|    | 2.8.10. | CONFIGURATION DES GRAPHIQUES             | 27 |
|    | 2.8.11. | LA GESTION DES ONGLETS ET L'AFFICHAGE    | 29 |
|    | 2.8.12. | BONNES PRATIQUES POUR QUITTER SA SESSION | 30 |
| 3. | Form    | ULES CONTEXTUELLES                       | 31 |
|    | 1.1. (  | DANS / IN                                | 31 |
|    | 1.2. (  | DŬ / WHERE                               | 32 |
|    | 1.3. I  | POURTOUT / FORALL                        | 33 |
|    | 1.4. I  | POURCHAQUE / ForEach                     | 34 |
|    |         |                                          |    |

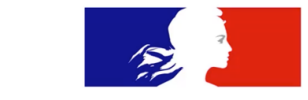

## 1. La zone de lancement BI sous FIORI

Fiori est une famille d'interfaces, qui permet de moderniser nombreuses applications SAP en proposant un affichage Web Moderne et ouvert à différents langages et points d'accès et automatiquement adaptable aux multiples appareils informatiques (ordinateur, tablette, mobile...).

Sous cette interface « FIORI » nombreux outils de l'éditeur basculent peu à peu (SAP Business Intelligence, SAP Ariba, SuccessFactors, Concur, C/4 HANA, etc...).

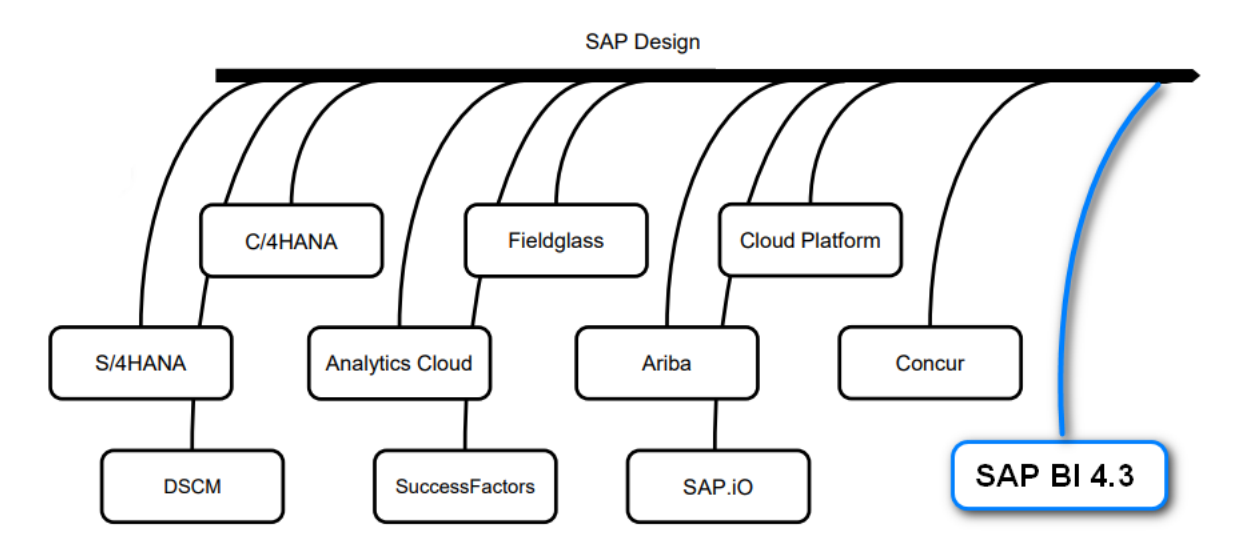

Le but à terme, proposer une interface Commune et lisible aux utilisateurs qui doivent accéder à multiples outils et interfaces. Par exemple les Interfaces SAC (SAP Analytics Cloud) resteront très proches de ce que vous ferez dans Webi. Ainsi les utilisateurs finaux ne sont pas sollicités pour le suivi d'autres formations sur d'autres outils étant donné que ces dernières proposent des interfaces proches pour des solutions différentes.

D'autre part ce serait une façon unifiée de faire les mises à jour des chartes graphiques. Et faire comprendre rapidement par quelques visuels, voici quelques exemples :

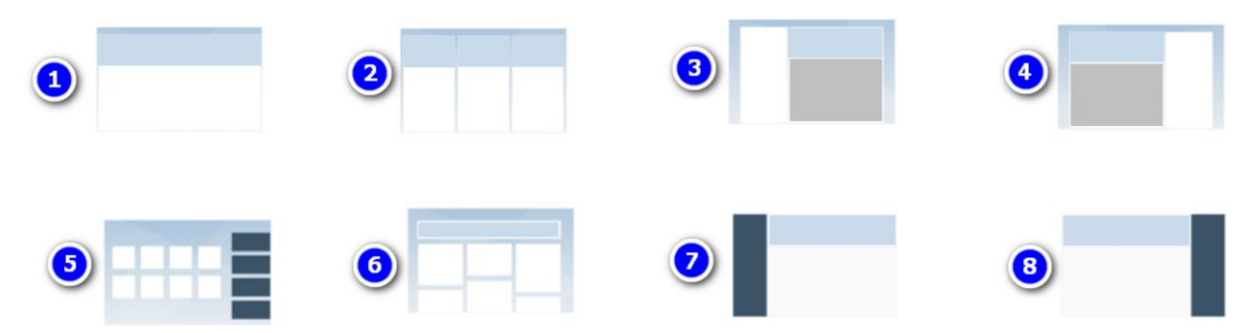

1. Menu en plein écran - 2. Menus Flexibles avec détail – 3/4. Menu avec de sous-détails à gacuhe ou droite – 5. Accueil avec des notifications ou aides – 6. Survol des multiples rubriques – 7/8. Interfaces avec les menus à gache/Droite

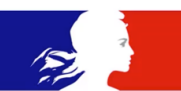

La nouvelle interface subit de nombreux changements, que nous verrons en deux parties :

- Les étapes pour trouver vos rapports

-

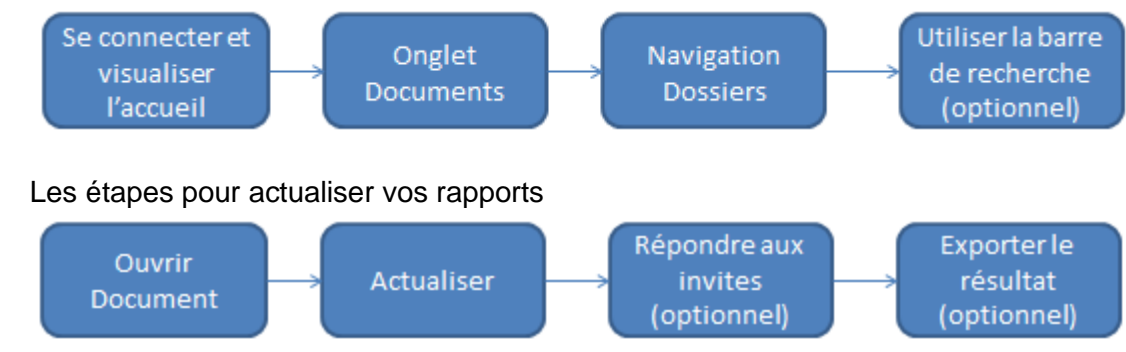

## 1.1. <u>Se connecter et visualiser l'accueil</u>

|                                                                                                    | Lancez votre navigateur Internet et tapez l'adresse vous donnant accès      |
|----------------------------------------------------------------------------------------------------|-----------------------------------------------------------------------------|
| Ra Port: X +                                                                                                  | au serveur Business Objects Enterprise.                                     |
| ← → C ( the https://sid.din.developpement-durable.gouv.fr/bo43                                                |                                                                             |
| MINISTREE<br>TOURSION DES TERMITOIRES<br>MER<br>MER<br>MER                                                    | Adresse du type : http:// <b>SERVEUR:PORT</b> /BOE/BI                       |
| # Cerbère 🔹 Connexion 🔺 Mon compte 💥 💶 📑 🏼 Aide &                                                             | Exemple environnement de découverte :                                       |
| Authentification                                                                                              |                                                                             |
| Connexion                                                                                                    | https://sid.din.developpement-durable.gouv.fr/                              |
| Votre identifiant Cerbère et votre mot de passe                                                               |                                                                             |
| Réservé aux comptes de particuliers                                                                           | Saisissez votre nom d'utilisateur et votre mot de nasse Cerhere             |
| Connexion                                                                                                    | Subject voire nom a aunsateur et voire mot de passe cerbere.                |
| Mot de passe inconnu ? Crèer un compte Cerbiere<br>Vous êtes agent du Ministère de l'Agriculture hors DDT(M), |                                                                             |
| Utilisez le portail d'authentification EAP                                                                    |                                                                             |
| Ministère de la Transition Écologique                                                                         | Une nage « Portail Décisionnel annaraît » et Vous serez invité à valider la |
| Ministère de la Cohésion des Territoires et des Relations avec les Collectiviti                               |                                                                             |
| Connectió en text que 11 déconnection                                                                         | connexion « Plateforme de Production »                                      |
|                                                                                                    |                                                                             |
| Réputui Franciase                                                                                             | Ceci vous permettra de visualiser l'onglet Accueil                          |
| BUSINESS OBJECTS                                                                                              |                                                                             |
|                                                                                                    | Pensez à copier le lien de votre entreprise dans vos favoris l              |
| Plateforme de production                                                                                      |                                                                             |
|                                                                                                    |                                                                             |

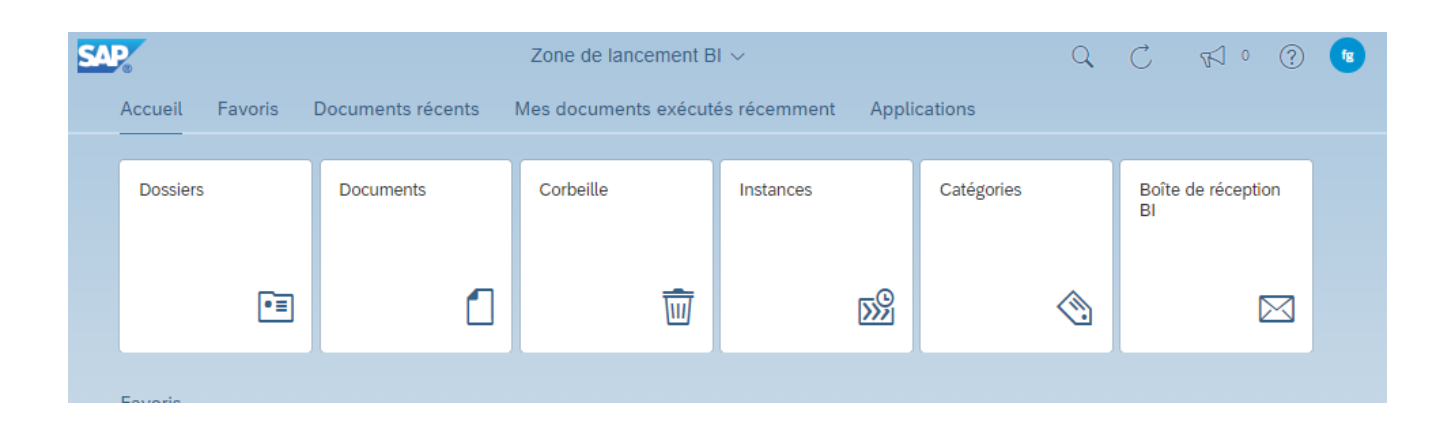

Une fois connecté voici les éléments que vous trouvez dans cette page :

- 1- Rappel du compte connecté
- 2- Zone de titre qui peut devenir un menu déroulant selon les documents ouverts
- 3- L'accueil avec la liste des derniers documents consultés et principaux menus
- 4- Favoris : raccourci vers votre espace personnel
- 5- Documents récents : liste de derniers documents ouverts
- 6- Dernières exécutions : Documents planifiés ou actualisations programmées en automatique
- 7- Applications : sélection des outils installés sur le serveur et autorisés par l'administrateur BO.
- 8- Dossiers Publics : les rapports de l'entreprise
- 9- Catégories : une sorte de vue des dossiers, un autre classement pour les sujets transverses
- 10- Documents : une vue à plat en dehors des dossiers des fichiers sur le portail (Webi, office, pdf, etc)
- 11-Boite de réception : documents qui vous sont transmis par d'autres utilisateurs
- 12-Instances : résumé des planifications, à venir ou passées.
- 13- Corbeille : accessible ou pas selon les droits configurés du serveur

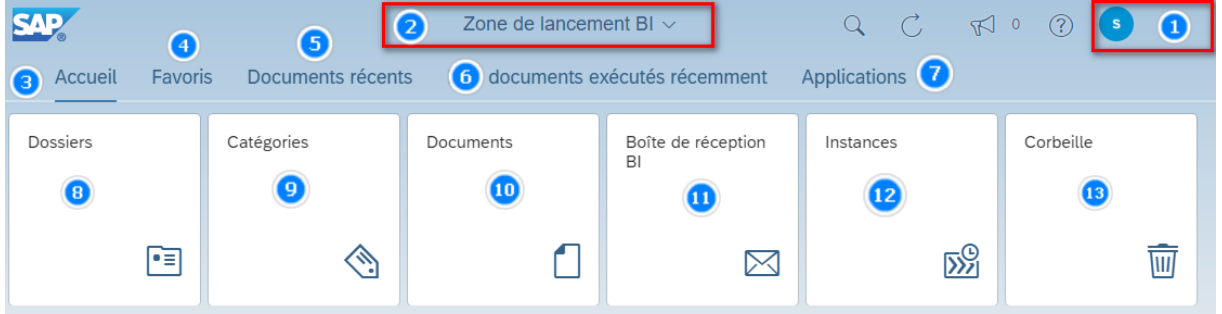

## 1.2. <u>Retrouver les dossiers publics et favoris</u>

#### Basculez sur le menu Documents

| Zone ( |                   | Zone de | e lano | ceme                        | ent BI 🗸 |       | (                      | A C         | ¶ ° (?) S            |             |                                          |
|--------|-------------------|---------|--------|-----------------------------|----------|-------|------------------------|-------------|----------------------|-------------|------------------------------------------|
|        | Accueil Favoris D | ocum    | nents  | récents Mes docu            | im       | ts ex | écutés récemme         | nt App      | olications           |             |                                          |
|        | Dossiers          | C,      | Zo     | ne de Navigation (Dyn       | amiqu    | ue!)  | Boîte de ré            | eception    | Recherche,           | Notificatio | ns, Aide Preferences                     |
|        |                   | <       | 俞      | SAP                         | Do       | ossie | ers 💛 📃                |             |                      | ? s         |                                          |
|        | •=                | L       |        | Dossiers                    |          |       | Do                     | ossier séle | ctionné              |             |                                          |
| l      |                   | ,       | •      | Assistant de configuratior  | C        |       | ossiers publics / Repo | ort Samples | /℃ + ⊻ …             |             |                                          |
|        |                   | ;       | •=     | Audit                       |          | Titre | e _                    | Туре        | Dernière mise à jour | Cet         | licône vous propose<br>d'autres choix de |
|        |                   | ;       | •=     | Fédération de données       |          | •=    | Demonstration          | Dossier     | 21 déc. 202: 16:03   | 000         | navigation                               |
|        |                   | >>      | •=     | LCM                         |          | •=    | Feature Samples        | Dossier     | 21 déc. 202: 16:03   | 000         |                                          |
| -      |                   | ;       | •=     | Planification de la rechero |          | •=    | Financial              | Dossier     | 21 déc. 202: 16:04   | 000         |                                          |
|        | Dossiers et Vues  | ;       | •      | Report Samples              | P        | •=    | Report Data            | Dossier     | 21 déc. 202: 16:05   | 000         |                                          |
| -      |                   | ;       | •      | Tests                       |          |       | Conte                  | enu et acti | ons possibles        |             |                                          |

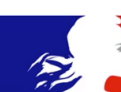

#### **1.2.1.** INTERFACE MULTI-ONGLETS

Plusieurs rapports peuvent être consultés/actualisés et au besoin, il est possible d'ouvrir multiples rapports. Mais l'affichage de fenêtres est subtil. Consultez votre menu titre, qui prend le nom du menu auquel naviguez (Dossiers, nom du rapport, etc) et si vous êtes perdu dans les affichages, vous pouvez revenir vers l'accueil à n'importe quel moment.

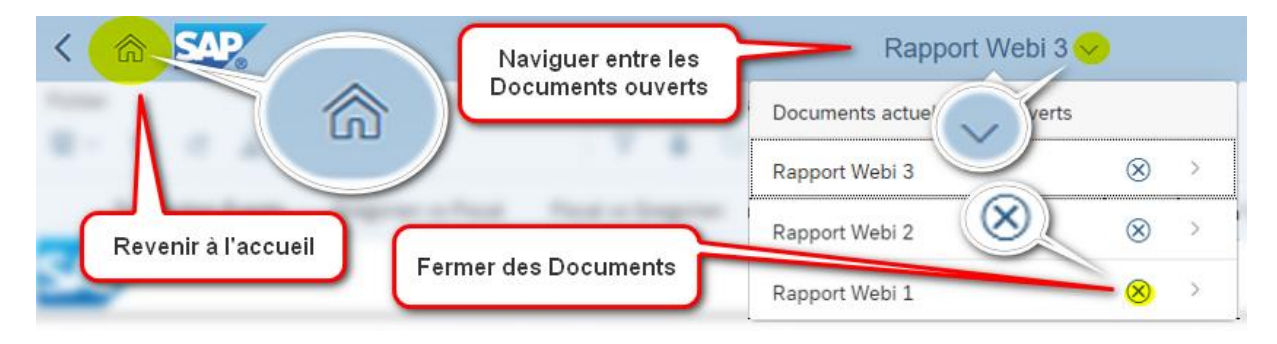

#### **1.2.2.** Menu de recherche

La « Recherche » propose les résultats « qui contiennent » votre texte parmi les noms de documents. Mais également si des rapports venaient à avoir des objets, variables, titres à l'intérieur des rapports, ces résultats seront également affichés.

De plus vous pouvez désormais affinez vos recherches avec plus de critères (dossier, type de document, période d'actualisation...)

| < 🏠 SAP                                       |                                  | Dossiers $\sim$                  | Webi                  |                     |
|-----------------------------------------------|----------------------------------|----------------------------------|-----------------------|---------------------|
| Champs<br>Tout ✓<br>Résultats de la recherche | Type<br>Tous les docume v<br>(3) | Emplacement<br>Tout $\checkmark$ | Durée d'actualisation | Masquer les filtres |
| Rapport Webi 1<br>Afficher les détails        |                                  |                                  |                       | 800                 |
| Rapport Webi 2<br>Afficher les détails        |                                  |                                  |                       | 000                 |
| Rapport Webi 3<br>Afficher les détails        |                                  |                                  |                       | 800                 |

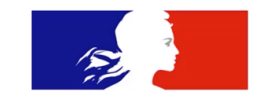

### 1.3. CONSULTER UN DOCUMENT

L'historique « Clic droit » disparait, nombreuses actions sont présentes dans le menu ... (trois petits points ou ellipse) pour réaliser les diverses actions possibles sur le document. Depuis SAP BI 4.3 SP02, il est possible également de copier des liens OpenDoc (liens partageables qui appellent directement le rapport en dehors de l'interface Zone BI)

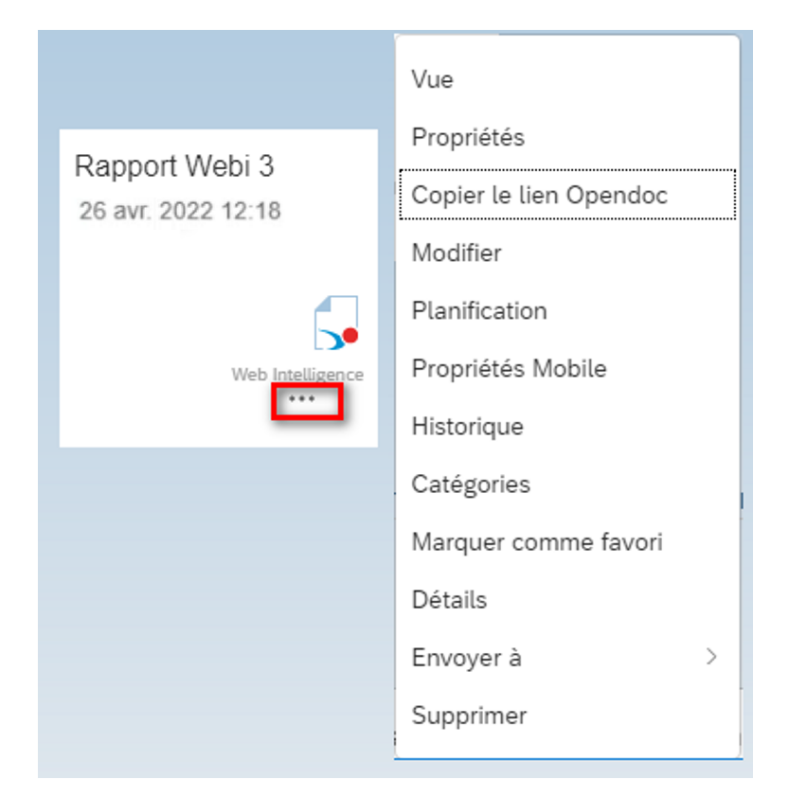

#### Une fois ouvert

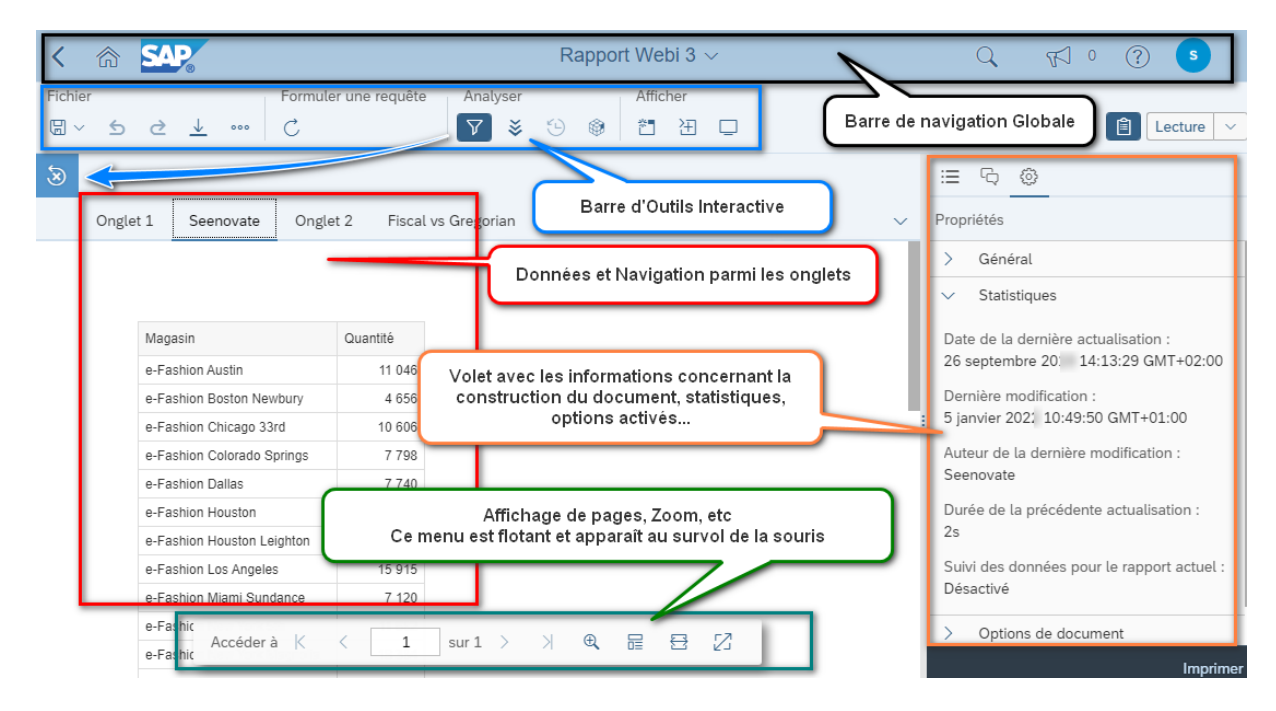

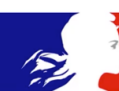

#### 1.3.1. ACTUALISER UN RAPPORT

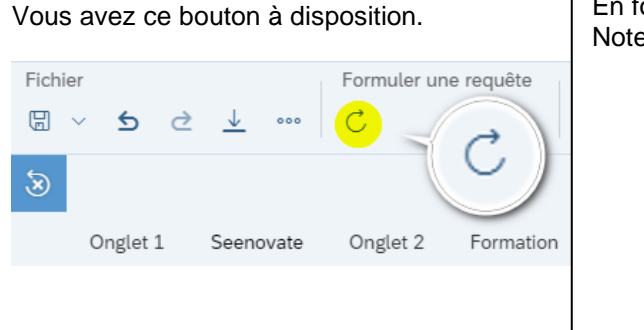

En fonction du rapport vous devrez renseigner des invites. Notez que vous avez deux types d'invites :

Obligatoires : sans réponse aucune, le rapport ne pourra pas s'actualiser. Elles sont marquées d'un astérisque.

Optionnelles : paramétrées par le créateur du document. Si l'invite n'est pas renseignée, aucun filtre ne s'applique lors de l'exécution.

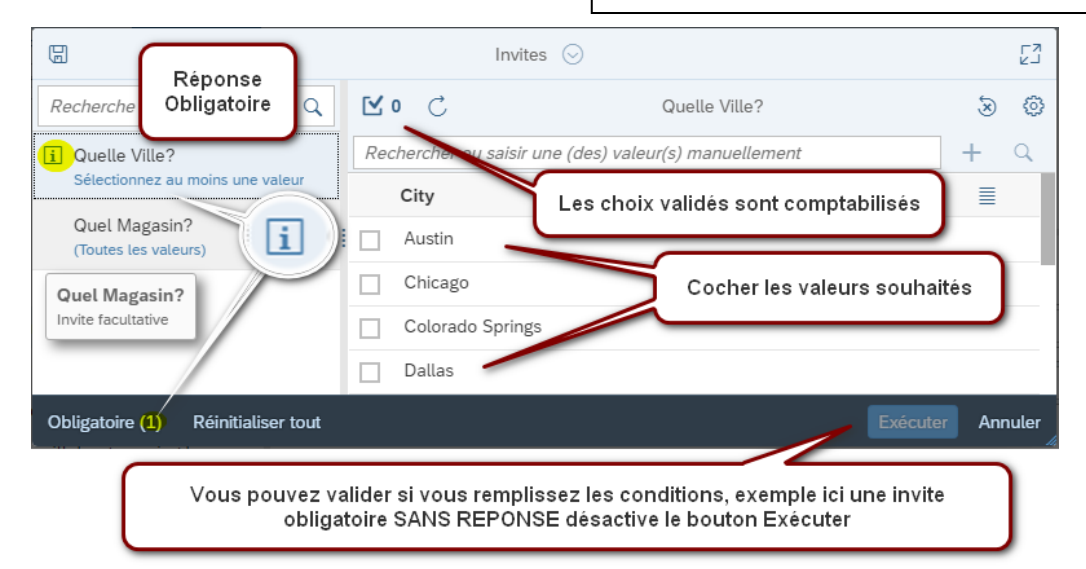

#### 1.3.2. EXPORTER LES DONNEES

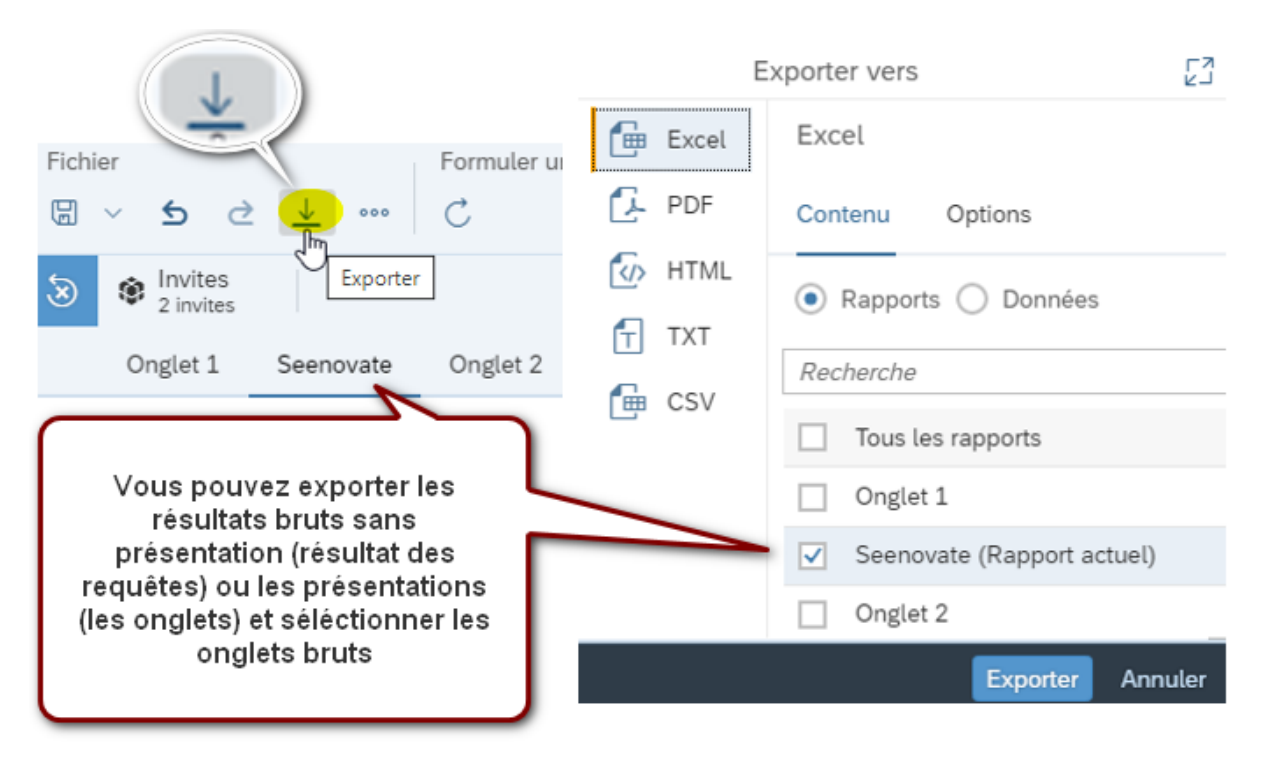

Lors de l'actualisation, vous avez multiples formats à disposition.

Notez que les fichiers Excel exportés sont des xml « Post-Excel 2007 ». Des export XLSX. Il n'y a plus de compatibilité sur les extensions XLS (office 2003, 2000, 98, 95...)

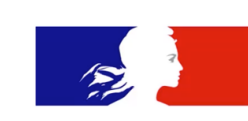

#### 1.3.3. BARRE D'OUTILS

Cette barre présente les options pour ouvrir un document, imprimer, exporter les données, actualiser, placer des filtres rapides, et basculer en mode Consultation (bouton Lecture) ou Création

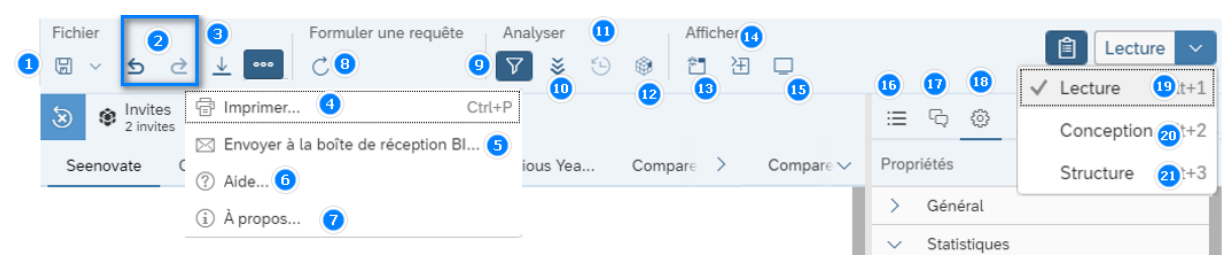

Voici ce que vous trouvez en détail :

- 1. Enregistrement d'un document
- 2. Annuler / Refaire des actions
- 3. Exporter (télécharger votre document en un autre format figé excel, pdf, etc)
- 4. Imprimer (selon configuration du serveur / Navigateur, l'action fait souvent des PDF)
- 5. Envoyer le document à un autre utilisateur de la plateforme
- 6. Aide Web Intelligence (Page Web Publique SAP)
- 7. Informations relatives à la version de l'outil
- 8. Bouton Actualiser
- 9. Filtre de données (le filtre propose un sous menu sous la barre d'outils)
- 10. Explorer (si des hiérarchies sont déclarés sur vos données/univers)
- 11. Suivi de modifications (si activé, il vous avertit si des données ont changé depuis la dernière actualisation)
- 12. Configuration et activation du Suivi des modifications
- 13. Figer les entêtes (comme dans Excel, pratique pour les gros tableaux)
- 14. Plier/Deplier facilite la navigation avec les entêtes/pieds de tableaux, navigation par section.
- 15. Mode présentation, comme si c'était un power point vos données seront affichés en plein écran, et il est possible de programmer une actualisation régulière. Exemple d'Usage, affichage sur plateau d'entreprise (Open Espace) surveiller des KPI clés pour tout le monde.
- 16. Carte de Navigation (Navigation par onglets et sections si présentes)
- 17. Zone Commentaires (vous pouvez ajouter des annotations au rapport)
- 18. Statistiques sur la création du document
- 19. Lecture (juste consultation/actualisation/export du rapport)
- 20. Conception (afficher tous les outils pour l'édition du document)
- 21. Structure (accompagnant le menu Conception, il affiche les éléments, formules, graphiques affichés de façon conceptuelle)

## 1.4. MANIPULER DES FICHIERS

Faire des copies des documents, les supprimer, les déplacer est toujours possible via les méthodes habituelles.

- Enregistrer sous, puis sélectionner le dossier de destination

|                                                                                                    | Enregistrer le document [2]      |
|----------------------------------------------------------------------------------------------------|----------------------------------|
| C Image: Constraint of the second second | Général Options Catégories       |
| Fichier Formuler une requête                                                                                                    | Dossiers C Documents             |
| ☐ ✓ S 2 ⊻ ···· C<br>☐ Enregistrer Ctrl+S                                                                                                    | Veb Intelligence Samples         |
| Enregistrer sous                                                                                                    | Dossier Webi                     |
| Onglet 1 Seenovate Onglet 2 Fiscal v                                                                                                    | > 🗋 Resources 🛛 🔂 Rapport Webi 3 |
|                                                                                                    | Nom du fichier : Rapport Webi 3  |
|                                                                                                    | Enregistrer Annuler              |

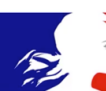

 En manipulant les dossiers, sur la ligne où se trouve votre rapport allez chercher le contenu du « menu ellipse », sélectionnez Organiser > Copier. Puis dans votre dossier de destination vous trouverez l'Option Organiser > Coller

| Dos      | ssiers publics / Web Ir | C + ⊥ ···            |     |             |        |
|----------|-------------------------|----------------------|-----|-------------|--------|
| Titre    | <u>A</u>                | Vue                  |     | Organiser > | Coller |
| 딣 Rappor | rt Webi 1               | Modifier             | 000 |             |        |
| 🗔 Rappo  | C                       | Catégories           | 000 |             |        |
| 딬 Rappo  | Couper                  | Marquer comme favori | 000 |             |        |
|          | Copier                  | Détails              |     |             |        |
|          | Copier le raccourci     | Organiser            | >   |             |        |

## 1.5. MODIFIER SES PREFERENCES

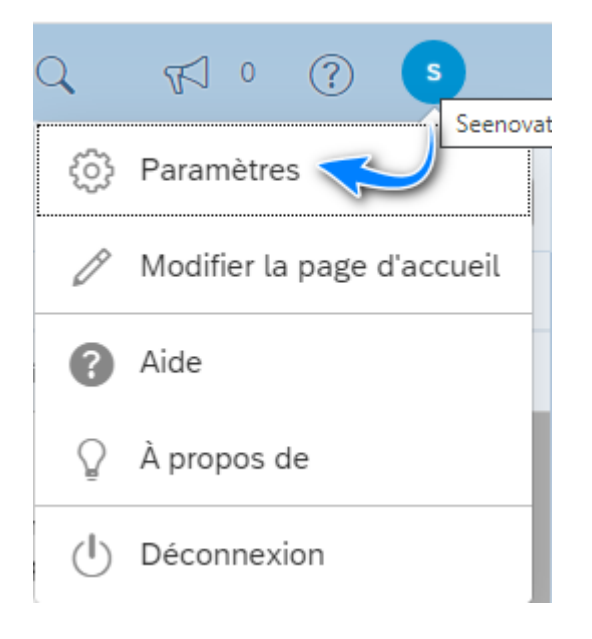

Les Préférences sont utiles pour personnaliser l'affichage des colonnes, changer les fuseaux horaires, langue d'affichage, ou encore modifier le comportement de Web Intelligence

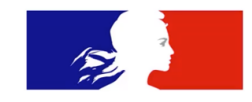

## 2. Création de rapports dans Web Intelligence

La nouvelle interface subit de nombreux changements, voici les étapes que nous allons suivre :

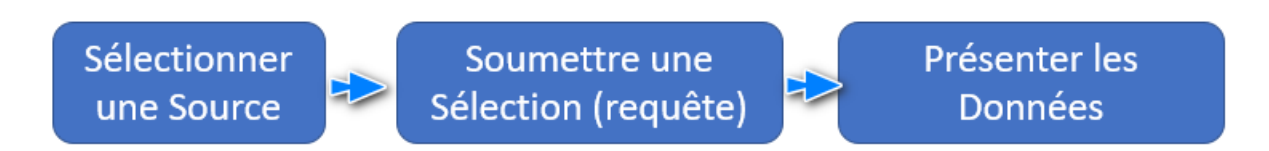

## 2.1. LANCEMENT DE WEB INTELLIGENCE

### Vous pouvez lancer l'application via le menu Applications > Web Intelligence

| 54 | ₽.       | Zone      | de lancement Bl $ \sim$ | Q                            | C     | S o        | ?   |
|----|----------|-----------|-------------------------|------------------------------|-------|------------|-----|
|    | Accueil  | Favoris   | Documents récents       | Mes documents exécutés récen | nment | Applicatio | ons |
|    | Web Inte | elligence | Espace de travail BI    |                              |       |            |     |

Notez que lors de l'ouverture de l'application, le titre change pour l'application en cours. Vous êtes invité à prendre une source pour le nouveau document.

#### Sélectionner une source de données Univers Référentiel de plate-forme SAP BI 8 Naviguer dans les ressources à partir de votre Sélectionner un univers comme source de données référentiel Enterprise Document Web Intelligence Google Drive Utiliser un document Web Intelligence comme source de Δ Sélectionner une source de données à partir données de Google Drive . \_

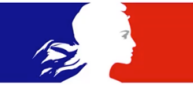

Les sources d'information lors de la création d'un nouveau document ont évolué. Lorsque vous créez un document depuis le portail, Zone de lancement BI (ou BI Launch Pad – ex-Infoview), voici les cas que vous pouvez rencontrer :

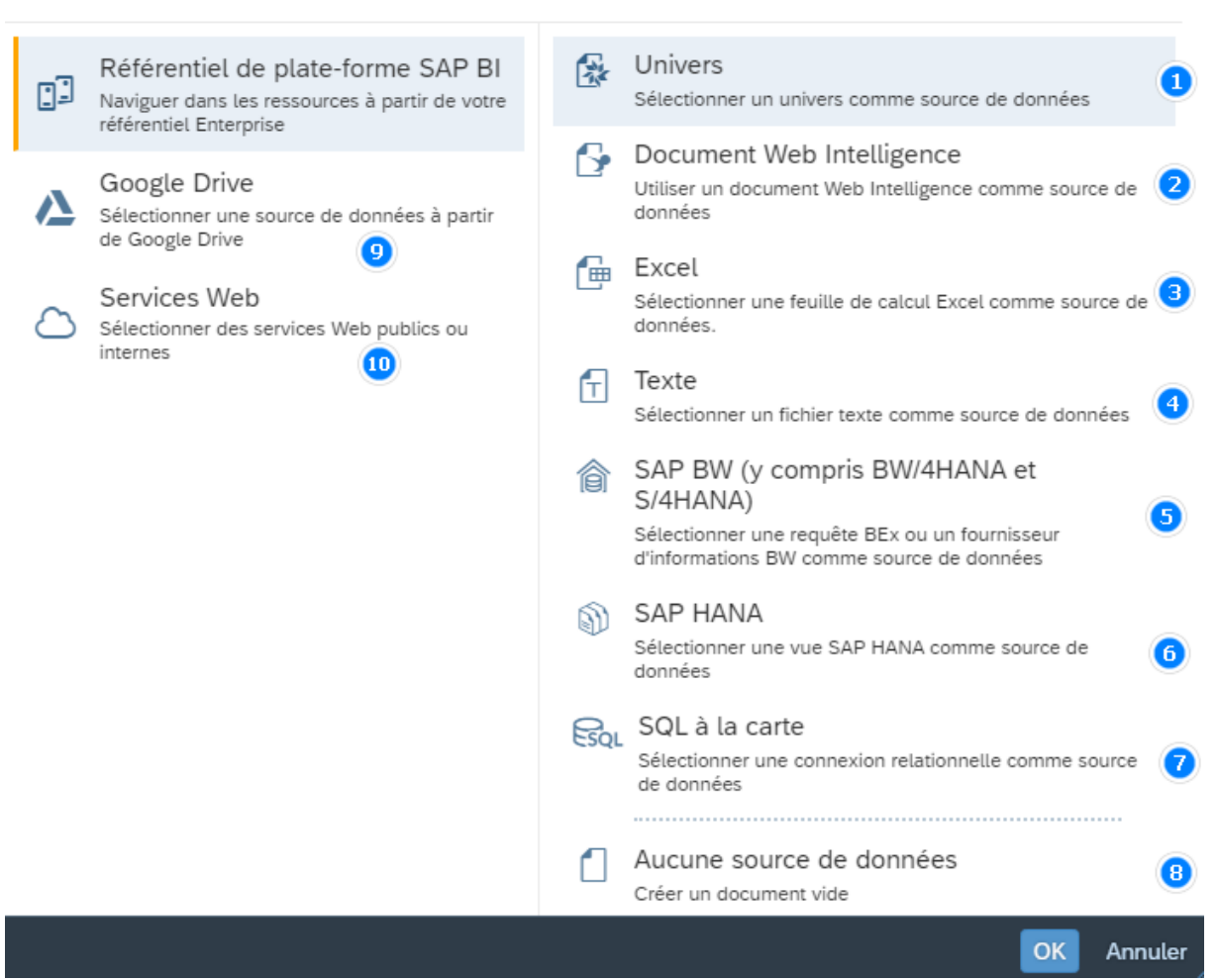

Sélectionner une source de données

1- Univers : les univers classiques déjà utilisés en BOXI3, SAP BI 4. Ca peut être des UNV ou UNX (Designer classique ou IDT - Information Design Tool)

2- Document Web Intelligence : attention, c'est une pratique récente. Vous pouvez prendre un document déjà travaillé dans Web Intelligence, comme source d'un nouvel document. Ce document source peut servir d'étape intermédiaire pour corriger des problèmes de données (fusion de sources, variables qui corrigent des données, etc) Et pour l'utilisateur ce sera la sélection d'un tableau qui remplacera le panneau de requêtes historique (Univers).

3- Excel : Attention, l'usage actuel est de générer un document <u>ponctuel</u> (Ex : fichier objectifs, libellés pour un cas particulier, complément d'information...). Il ne s'agit en aucun cas d'un rapport qui se rafraichira lorsque le fichier excel sera mis à jour. Le fichier doit être publié auparavant sur le serveur.

4- Texte : équivalent fichier plat TXT ou CSV, comme source d'information. Vous ne pourrez pas requêter sur le fichier même, et c'est à charge de l'utilisateur la mise à jour de cette source.

5 & 6 Il s'agit de la possibilité de faire des requêtes sur des technologies telles qu'OLAP ou encore requêter sur les bases de données de l'éditeur (HANA).

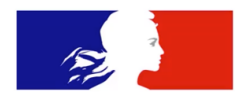

7 – SQL à la carte : si une connectivité est déclaré en amont par l'Administrateur système. Il est possible de requêter du SQL. A noter qu'ici vous aurez un espace vide sans aucun assistant. A charge de l'utilisateur de placer en revue qui correspond à l'existant dans la base de données.

8- Aucune Source : Il s'agit simplement d'un document qui pourrait être destiné à la création d'un modèle de base.

9- Google Drive : en soi c'est une sélection de multiples sources stockées sur un Cloud. Des feuilles Google (Calc), fichiers Excel, Texte

10- Service Web : Actuellement du OData (Open Data Protocol) qui est Open Source. Vouspouveztesteraveccettebasepubliquehttps://services.odata.org/V4/Northwind/Northwind.svc/(respectez Majuscules-Minuscules etconnexion à internet requise)ou cherchez sur un moteur de recherche OData Northwind etcopiez le lien de test du service

Welcome to the OData Test Service

Browse the Full Access (Read-Write) Service

Service Restrictions:

- · Only 50 entities are allowed per entity set
- String properties are limited to 256 characters in length.

Browse the Read-Only Service

Browse the Read-Only Northwind Service

- Service is Read Only
- Server Driven Paging Is Turned On

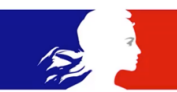

Voici les étapes à suivre pour démarrer la création d'une requête sur un univers (1) :

Notez la différenciation du Logo des univers. En gris les UNV, c'est-à-dire les univers Historiques BO réalisés avec UDT – Universe Design Tool (Designer historique 32 Bits)

UNX en orange, réalisés avec IDT - Information Design Tool, l'outil qui remplace les univers en environnement 64 Bits

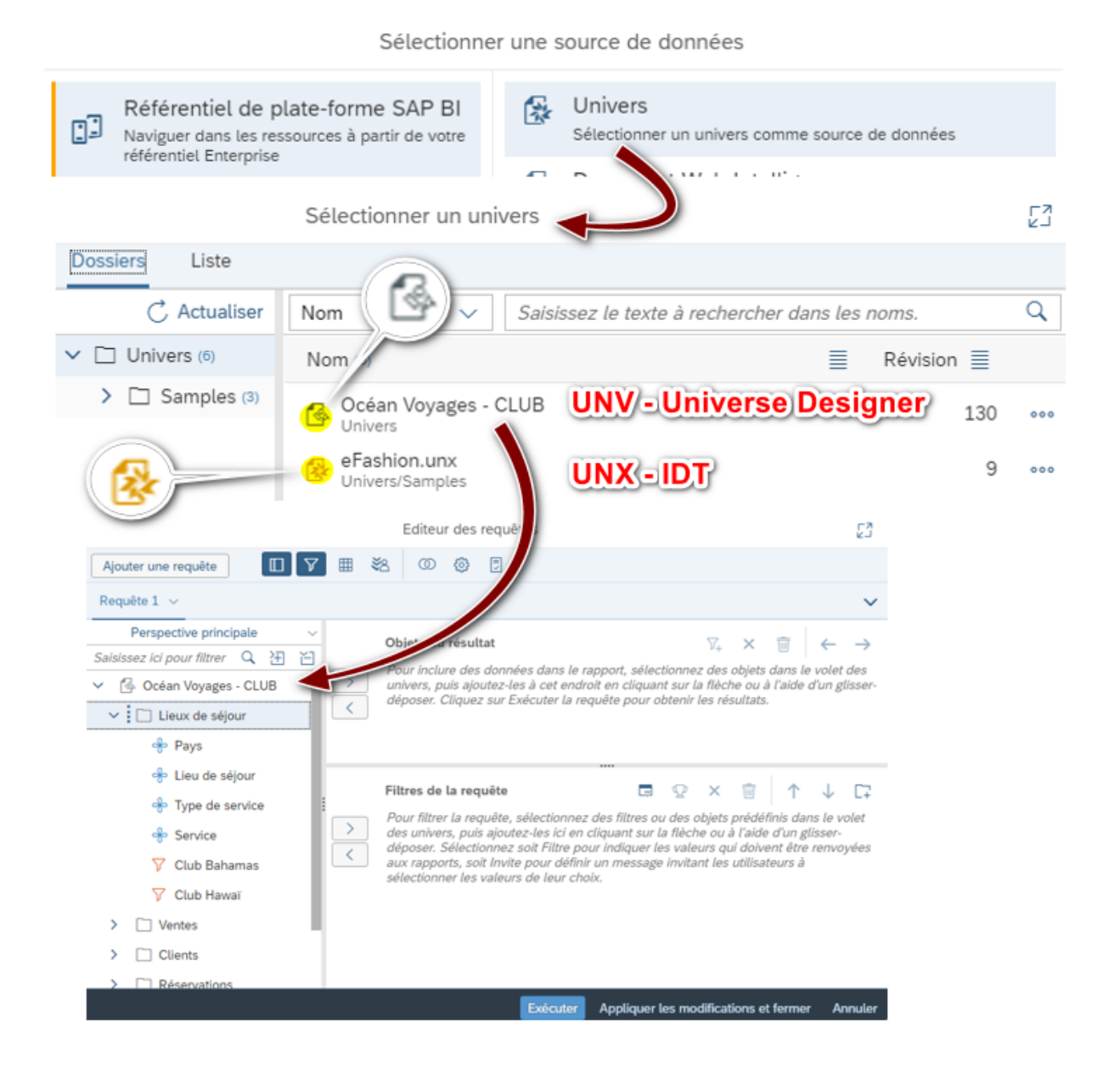

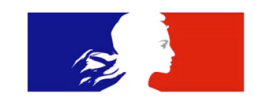

Voici les étapes pour un fichier Webi comme source.

Ce que l'utilisateur apelle sans le savoir est la construction de la requête dépuis un autre fichier source. Il verra les objets principaux, mais pas les filtres définis. Si le fichier Source est modifié, le rapport secondaire suit la mise à jour.

| Sélectionne                                                                                                   | er une source de données                                                                                                    |
|----------------------------------------------------------------------------------------------------|----------------------------------------------------------------------------------------------------|
| Référentiel de plate-forme SAP BI<br>Naviguer dans les ressources à partir de votre<br>référentiel Enterprise | Document Web Intelligence<br>Utiliser un document Web Intelligence comme source de<br>données                                                                                                    |
| Ouvrir un document                                                                                            | Web Intelligence                                                                                                    |
| Général                                                                                                    |                                                                                                    |
| Dossiers                                                                                                    | C Documents                                                                                                    |
| Mes dossiers     Dossiers publics                                                                             | 🔂 Rapport Exemple Seenovate                                                                                                    |
| ✓ ☐ Web Intelligence Sample                                                                                   | 25                                                                                                    |
|                                                                                                    | Editeur des requêtes                                                                                                    |
| Ajouter une requête                                                                                           | ×2 (0) 🏟 🗊                                                                                                    |
| Requête 1 🗸                                                                                                   |                                                                                                    |
| Saisissez ici pour filtre Q 注 È<br>✓ Pays<br>Pays<br>Brype de service<br>Chiffre d'affaires                   | Objets du résultat<br>Pour inclure des données dans le rapp<br>ajoutez-les à cet endroit en cliquant su<br>Exécuter la requête pour obtenir les ré<br>Filtres de la requête<br>Pour filtrer la requête, sélectionnez de<br>puis ajoutez-les ici en cliquant sur la fl<br>Filtre pour indiquer les valeurs qui dois<br>message invitant les utilisateurs à séle |

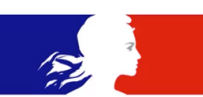

Etapes sur un fichier Excel (procédé équivalent pour Texte ou CSV) :

Notez que comme le fichier Excel (XLSX), Texte (TXT) ou CSV, le fichier doit être au préalable publié sur le serveur (voir capture d'écran). C'est à charge de l'utilisateur de réaliser sa mise à jour. L'outil ne permet pas la création de criètes de filtre dans le panneau de requête. Vous pourrez afficher ou masquer des données avec les filtres graphiques uniquement. Une fois le fichier présent, sur un nouveau rapport Web Intelligence il faut selectionner la source Excel et indiquer l'emplacement du fichier.

| < 🏠 SAP                                                                                                    | Dossiers $\sim$                                                                                                    | Q K 0 ? S                                                                     |  |  |  |  |
|----------------------------------------------------------------------------------------------------|----------------------------------------------------------------------------------------------------|-------------------------------------------------------------------------------|--|--|--|--|
| Dossiers                                                                                                    | Dossier                                                                                                    | sélectionné                                                                   |  |  |  |  |
| Dossiers personnels                                                                                                    | Dossiers personnels /                                                                                                    | Ċ + ⊻ …                                                                       |  |  |  |  |
| Alertes auxquelles vou:                                                                                                    |                                                                                                    | Nouveau dossier                                                               |  |  |  |  |
| > 🖭 Dossiers publics                                                                                                    | litre                                                                                                    | Publication Descri                                                            |  |  |  |  |
| l                                                                                                    | Excel_Seenovate                                                                                                    | Télécharger le document<br>Lien hypertexte                                    |  |  |  |  |
|                                                                                                    | Sélectionner une sou de                                                                                                    | données                                                                       |  |  |  |  |
| Référentiel de pla<br>Naviguer dans les ress<br>référentiel Enterprise                                                                                                    | ate-forme SAP BI                                                                                                    | Excel<br>Sélectionner une feuille de calcul Excel<br>comme source de données. |  |  |  |  |
|                                                                                                    | Fournisseur de do                                                                                                    | nnées Excel                                                                   |  |  |  |  |
| Indiquer les paramètre                                                                                                    | es d'interprétation de la source de d                                                                                                    | données                                                                       |  |  |  |  |
| Source de données                                                                                                    |                                                                                                    |                                                                               |  |  |  |  |
| Emplacement : Ré                                                                                                    | férentiel de plate-forme BI                                                                                                    |                                                                               |  |  |  |  |
| Nom du fichier : /Ex                                                                                                    | cel_Seenovate                                                                                                    | Parcourir 🗡                                                                   |  |  |  |  |
| Feuille/Classeur                                                                                                    | Feuille/Classeur                                                                                                    |                                                                               |  |  |  |  |
| Nom de la feuille : Feuil1 ~                                                                                                    |                                                                                                    |                                                                               |  |  |  |  |
| Champ sélectionné :                                                                                                    |                                                                                                    |                                                                               |  |  |  |  |
| <ul> <li>Tous les champs</li> </ul>                                                                                                    |                                                                                                    |                                                                               |  |  |  |  |
| <ul> <li>Définition de</li> </ul>                                                                                                    | la plage : Par exemple "A1:B5                                                                                                    | 29                                                                            |  |  |  |  |
| 🔿 Nom de la pl                                                                                                    | age :                                                                                                    | ~                                                                             |  |  |  |  |
| Indiquer les paramètre<br>Source de données<br>Emplacement : Réé<br>Nom du fichier : /Ex<br>Feuille/Classeur<br>Nom de la feuille : F<br>Champ sélectionné :<br>Otamp sélectionné :<br>Définition de<br>Nom de la pl | Fournisseur de do es d'interprétation de la source de d férentiel de plate-forme Bl ccel_Seenovate Feuil1  nps la plage : Par exemple "A1:B5 age : e contient les noms de colonne | nnées Excel données Parcourir                                                 |  |  |  |  |

Nouveauté apprecié, il est possible par la suite de créer des filtres ou des invites comme pour les requêtes des univers. Limite de l'action, les listes de valeurs ne s'affichent pas

|                       | Editeur des re         | quêtes    |
|-----------------------|------------------------|-----------|
| Ajouter une requête   | ┌ੑੵੑੵੑੑੑੑੑੑੑੑੑੑੑੑ      |           |
| Requête 1 🗸           |                        |           |
| Saisissez ici į 🗶 🗄 🖆 | Objets du résultat     |           |
| ✓                     |                        |           |
| 📌 VIP                 |                        |           |
| 🚟 CA                  |                        | ****      |
|                       | Filtres de la requête  | Q         |
|                       | Dans liste VIP         | IP? ◎ ≡ ⊗ |
|                       | CA Supérieur ou égal à | ✓ 50000   |

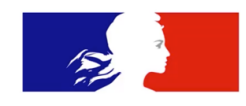

## 2.3. INTERFACE REQUETE UNIVERS

| Editeur des requêtes 1                     | 234567                                                                   | 다 <u>기</u>                                                                               |
|--------------------------------------------|--------------------------------------------------------------------------|------------------------------------------------------------------------------------------|
| Ajouter une requête 🗸 🔲                    | 7 🎟 🍇 💿 🎄 🗉                                                              |                                                                                          |
| Requête 1 V Requête 2 V                    | 5                                                                        | <b>9 1</b>                                                                               |
| Perspective principale $\sim$              | Obiets du résultat                                                       | $\nabla$ × $\overline{m}$ $\leftarrow$ $\rightarrow$                                     |
| Saisissez ici pour filt 🔍 🗄 🎽              |                                                                          |                                                                                          |
| ✓ 券 Océan Voyages - CLUB                   | Clients                                                                  | Chiffre d'affaires 🛞                                                                     |
| > 🗋 Lieux de séjour                        | $\langle \rangle$                                                        |                                                                                          |
| > 🗋 Ventes                                 | /                                                                        | 2                                                                                        |
| > 🗋 Clients 📊                              | Filtres de la requête 🗔                                                  | ⊻ × @ ↑ ↓ □;                                                                             |
| > 🗋 Réservations                           | Pour filtrer la requête, sélection 12<br>le volet des univers, puis ajou | des filtres ou des objets prédéfinis dans<br>s ici en cliquant sur la flèche ou à l'aide |
| Calendrier générique                       | [ , ] d'un glisser-déposer. Sélectionnez :                               | soit Filfre pour indiquer les valeurs qui                                                |
| <ul> <li>Indicateurs d'activité</li> </ul> | Aperçu des données                                                       | C Actualiser                                                                             |
| Chiffre d'affaires                         | Entrez un texte pour filtrer les valeurs                                 | <u>(13)</u> Q                                                                            |
|                                            |                                                                          |                                                                                          |
|                                            | 8 Exécution V Applique                                                   | er les modifications et fermer Annuler                                                   |

Outre le côté graphique pas de grands changements Voici le détail des options que vous trouver :

- 1- Afficher/masquer les objets du résultat
- 2- Afficher/masquer les filtres de requête
- 3- Afficher/masquer Aperçu de données (affichage du détail en 13)
- 4- Activer l'exploration (Si l'univers prévoit des hierarchies)
- 5- Etablir des unions/intersections/minus sur les objets d'une requête dont uniquement les filtres changent
- 6- Afficher/modifier le comportement de la requête
- 7- Afficher le script SQL (utile uniquement pour les développeurs)
- 8- Exécuter, Enregistrer les modifications de la requête sans exécuter ou simplement annuler
- 9- Etablir un filtre sur l'objet selectionné
- 10- Supprimer un ou plusieurs objets
- 11- Visualisation des objets séléctionnés (depuis la source univers 14)
- 12- Créer, Editer, Supprimer un ou plusieurs filtres de la requête
- 13- Aperçu des données : il s'agit d'un échantillon appellé qui rapatrie un nombre de lignes limité. L'interêt est de visualiser rapidement les données sans avoir à tout extraire La barre de recherche agit UNIQUEMENT dans l'aperçu des données
- 14- Liste d'objets disponibles dans l'univers séléctionné. Vous pouvez filtres les objets par nom dans la barre dedié
- 15- La requête en cours et navigation par onglets sur les autres requêtes
- 16- Ajouter une autre source de données. Vous pouvez faire une requête sur le même univers, sur un autre univers ou changer de source d'information, comme excel.

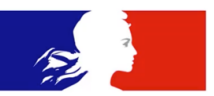

Notez que les filtres de requête continuent à s'appliquer de la même façon que dans Webi BO XI 3.1, SAP BI 4.X

| Glissez -déplacez<br>un objet                                                                                                    | Choisissez un                                                                                  | opérateur                                                                                                   |
|----------------------------------------------------------------------------------------------------|------------------------------------------------------------------------------------------------|----------------------------------------------------------------------------------------------------|
| <ul> <li>Lieux de séjour</li> <li>Pays</li> <li>Lieu de séjour</li> <li>Lieu de séjour</li> <li>Type de service</li> <li>Service</li> </ul> | Filtres de la requête                                                                          | Egal à<br>Différent de<br>Compris entre<br>Non compris entre<br>Correspond au modèle<br>Différent du modèle |
| Itres de la requête 70 😨 🗙 🖬 1                                                                                                    | C∓<br>Constante                                                                                | Supérieur à<br>Supérieur ou égal à<br>Inférieur à<br>Inférieur ou égal à                                    |
| Cáloctionnes un tras                                                                                                    | Valeur(s) de la liste<br>Invite<br>Objet issu de cette requête<br>Résultat d'une autre requête | Dans liste<br>Hors liste<br>A la fois<br>Sauf<br>Est pul                                                    |
| d'opérande                                                                                                    |                                                                                                | N'est pas nul                                                                                               |

## Pas d'évolution sur les Invites

| Filtres de la requête                                                                               | - 1 - 5       | 27                 |                  |         |  |  |
|----------------------------------------------------------------------------------------------------|---------------|--------------------|------------------|---------|--|--|
| 🐣 Pays Dans liste 🗸 Quel Pays?                                                                      | 5             | 양 🦳 😜              | ≡ ⊗              |         |  |  |
| Propriété                                                                                           | s de l'invite |                    |                  |         |  |  |
| Type de paramètre :   Nouvelle invite  Paramètre depuis un univers                                  |               |                    |                  |         |  |  |
| Texte de l'invite : Quel Pays?                                                                      |               |                    |                  |         |  |  |
| Propriétés de l'invite                                                                              | France        |                    | Invites          |         |  |  |
| <ul> <li>Invite avec une liste de valeurs</li> <li>Sélectionner uniquement dans la liste</li> </ul> |               | Recherche Q        | ✓ 1 C Quel Pays? | © «     |  |  |
| Conserver dernière(s) valeur(s) sélectionnée(s)                                                     |               | ✓ Quel Pays? (1)   | Rechercher       | Q       |  |  |
| ✓ Invite facultative                                                                                |               | France             | Pays             | ≣       |  |  |
| Valeurs par défaut                                                                                  |               |                    | Australia        |         |  |  |
| ✓ Définir valeur(s) par défaut Valeurs                                                              |               |                    | France           |         |  |  |
|                                                                                                    |               |                    | Germany          |         |  |  |
|                                                                                                    |               | Réinitialiser tout | Exécuter         | Annuler |  |  |
|                                                                                                    |               |                    |                  |         |  |  |
|                                                                                                    |               |                    | OK Annuler       |         |  |  |

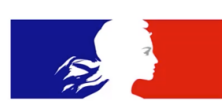

## 2.4. INTERFACE RAPPORT

Ici de vrais changements graphiques et fonctionnels apparaissent. Par ailleurs certaines fonctionnalités ont subi des changements dans le nom, ou simplification de l'action, mais le fonctionnement reste le même. Les voici regroupées par thèmes.

## 2.4.1. LES BOUTONS EDITION

Ce sont les différents types de gestion du document (en haut à droite)

| 2 | 6            | Ê    | Conception | n | ~    |
|---|--------------|------|------------|---|------|
|   |              | Lect | ture       | A | lt+1 |
|   | $\checkmark$ | Con  | ception    | A | lt+2 |
|   |              | Stru | icture     | A | lt+3 |

**Lecture** : la vision utilisateur qui consulte uniquement, sans se soucier des requêtes ou la création de contenus. Utile pour l'actualisation et export des données

**Conception** : Indispensable pour la création et modification du document, vous verrez tous les outils nécessaires aux changements de requêtes et du rapport.

**Structure** : Permet au créateur du document de voir rapidement les éléments de création et formules en place (y compris les éléments masqués).

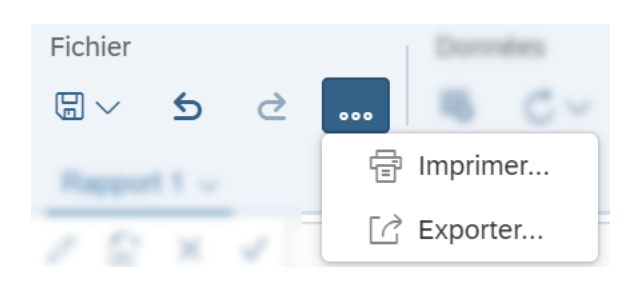

2.4.2. MANIPULATION FICHIER

Vous avez les options de manipulations classiques (copier, coller, ouvrir, actualiser, imprimer....).

! Bonne pratique : Vous avez la possibilité d'effectuer plusieurs annulations de manipulation. Néanmoins il est conseillé de sauvegarder régulièrement son travail.

Ce bouton vous permet d'actualiser toutes données.

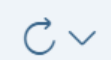

| <b>2.4.5.</b> FORMULER ONE REQUETE |                    |  |  |
|------------------------------------|--------------------|--|--|
| Formuler une r                     | requête            |  |  |
| 盛へく                                | 000                |  |  |
|                                    | Modifier la source |  |  |
|                                    | Purger les données |  |  |

2.4.3. FORMULER UNE REQUETE

Ou Données (selon mise à jour) : c'est la gestion de l'information issue de la base de données, vous pouvez modifier les requêtes, en créer des nouvelles, purger (effacer le résultat d'une requête), créer des variables, fusionner des objets issus de plusieurs requêtes....

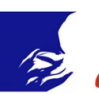

## 2.4.4. INSERER

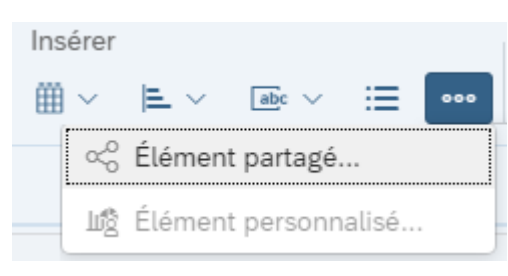

Vous trouvez tous les outils nécessaires à la manipulation de vos blocs d'information. Via ce menu vous pouvez réaliser des tableaux croisés, tableaux verticaux, graphiques, entêtes, pied de page.....

#### 2.4.5. ANALYSER

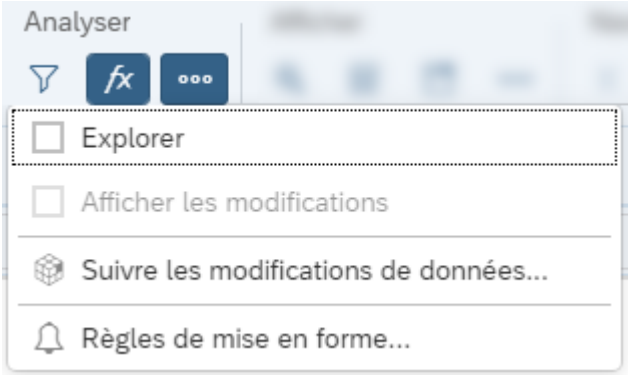

Analyser : C'est la barre d'outils la plus proche d'un outil de feuilles de calcul. Vous avez la posibilité de faire réaliser des filtres, mise en forme conditionnelle, suivre des modifications....

## 2.4.6. Afficher et Naviguer

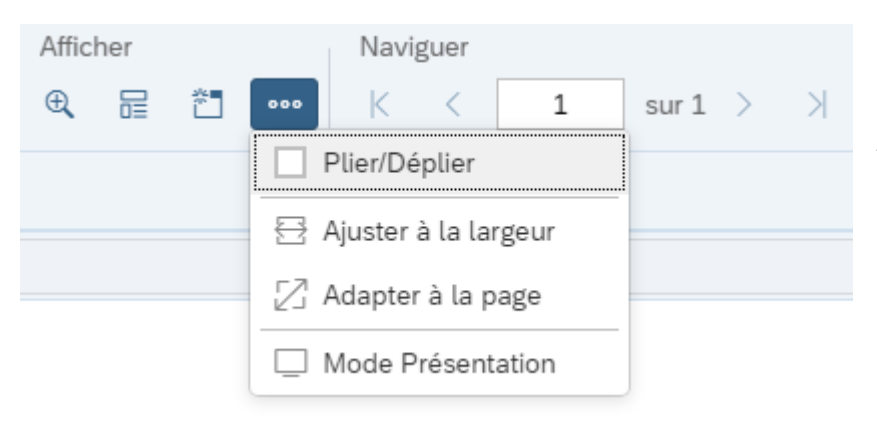

Afficher : Vous avez accès au mode Zoom, afficher l'apreçu avant impression, figer les entêtes, Plier/déplier du contenu ou encore lancer le mode présentation (comme un power point)

Naviguer : Pagination.....

#### Menus Latéraux

Structure du rapport : C'est l'un des menus le plus importants, vous avez une vision de la présentation de vos données. Sur cet exemple nous avons les divers icônes pour suivre ce qui se présente dans le rapport.

Nous verrons plus tard comme fabriquer ces contenus

- 1. Affichage d'une cellule
- 2. Affichage d'une Section
- 3. Affichages de blocs d'information. Ceux-ci peuvent être des Tableaux ou des Graphiques

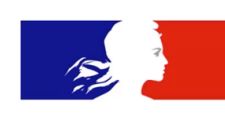

4. Le/les boutons [...], 3 petits points, Menu à tiroir ou encore appelée Hamburger, est à évaluer dans l'endroit où l'on a cliqué. Dans ce cas, il vous propose toute la gestion des divers contenus du rapport.

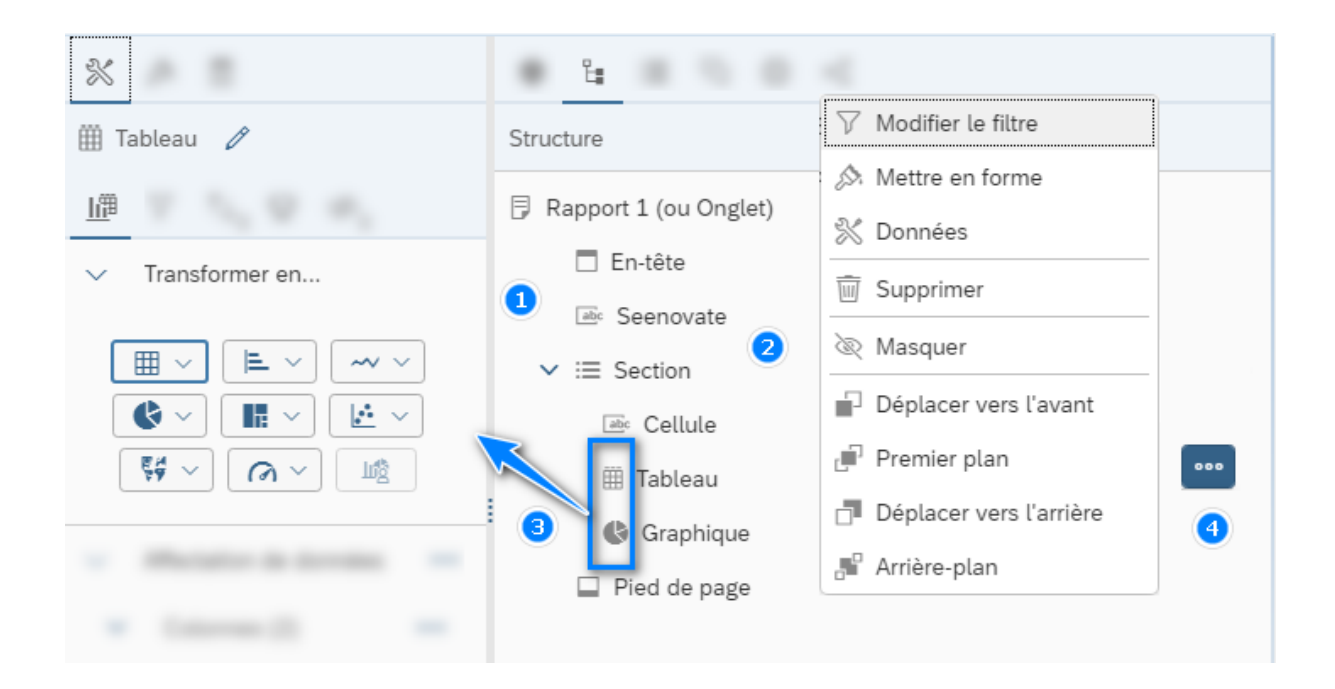

Le Menu Paramètres/Créer : representé par une clé à molettes vous permet d'aller plus loin dans l'édition de vos contenus. Et l'appel à l'organisation de certainnes fonctionnalités

Le Menu Format qui suit en complement apelle tout la mise en forme que ce soit en couleur ou de la mise en page.

Editer : qui révient sur les propriétés de vos contenus

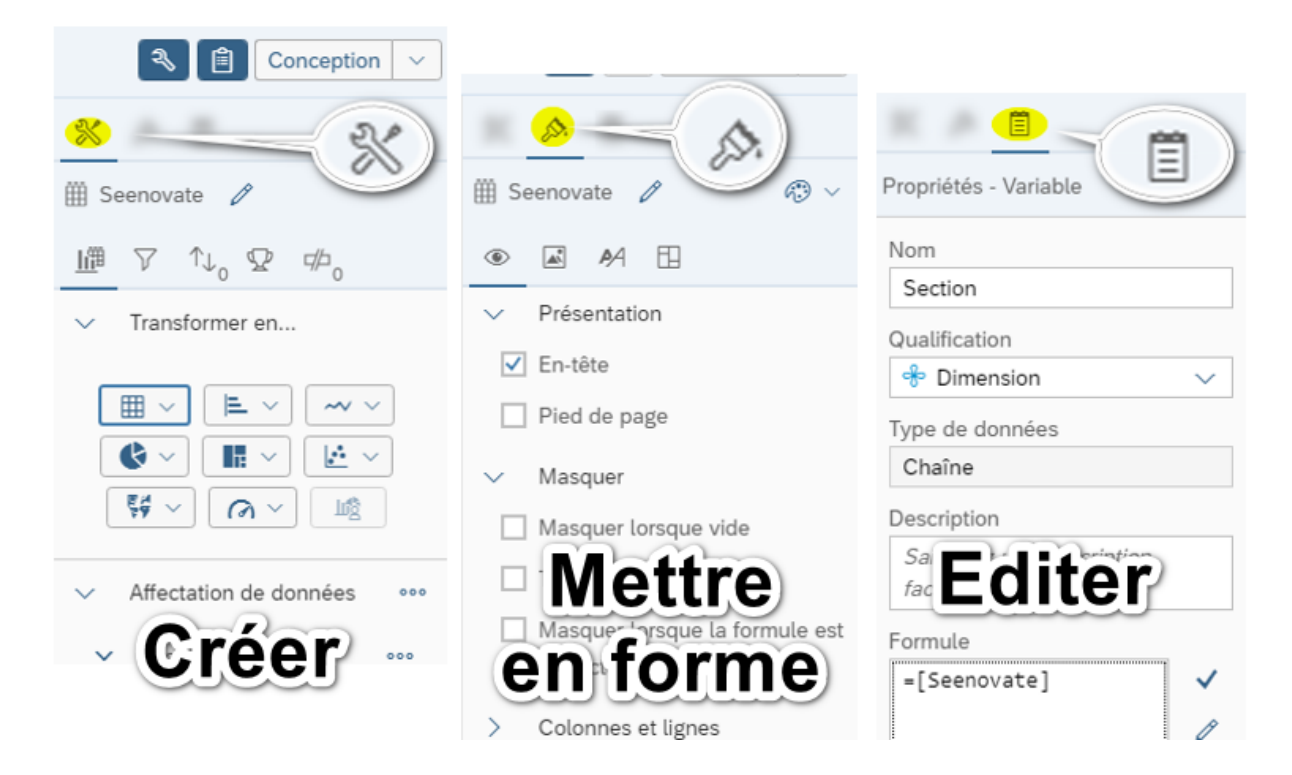

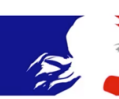

Les formules vous permettent d'ajouter des calculs à votre rapport en plus des objets de base et des calculs standards fournis par Web Intelligence.

Pour ajouter un calcul personnalisé, il suffit d'écrire une formule que Web Intelligence évalue lorsque vous exécutez le rapport. Une formule peut se composer de variables, de fonctions, d'opérateurs.

Ces notions étaient déjà présentes sous BO XI 3.1 et SAP BI 4.X, vous avez également de la couleur et des commentaires qui arrivent en nouveauté :

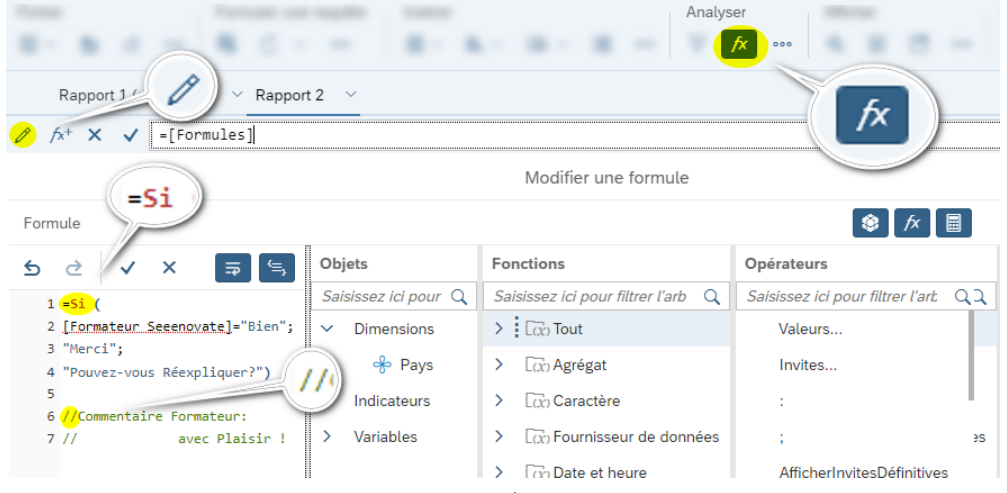

#### 1 – Les formules

C'est une combinaison de fonctions, d'opérateurs, de variables, contenue dans une cellule. Elle permet de faire des calculs complexes sur des données.

Il existe deux possibilités pour créer des formules :

- Utilisation des cliquer-glisser dans la barre de formule.
- Utilisation de l'éditeur de formule.

#### 2 – Les fonctions

Classées par thèmes, chaque fonction est une opération qui reçoit zéro ou plusieurs valeurs en entrée et renvoie une sortie sur la base de ces valeurs.

#### Par exemple : =Gauche ([Type de service] ;3)

Renvoie les trois premiers caractères à partir de la gauche de la chaîne de caractère Type de service.

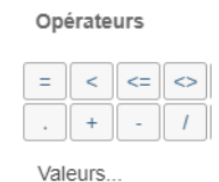

3 – Les opérateurs

Les opérateurs lient les différents composants dans une formule.

Invites

#### 4 – Les variables

C'est une formule enregistrée sous un nom pour réutilisation. Une variable est attachée à un document. Elle est créée par l'utilisateur et peut être utilisée comme un objet.

| Modifier une variable                |                      |
|--------------------------------------|----------------------|
| Nom :                                | Mes objets           |
| Ratio                                |                      |
| Description :                        | ✓ Dimensions         |
|                                      | 🕀 Clients            |
| Compétence : Type :                  | ee Service           |
| nmini Indicateur V Nomb              | re 🕀 Type de service |
| Formule                              | ✓ Indicateurs        |
| =[Chiffre d'affaires]/[Nbre de clien | ts]                  |
|                                      | × Shore de clients   |
|                                      | ✓ Variables          |
| Opérateurs                           | 📼 Ratio              |

## 2.6. Les Nouvelles Formules

| FORMULE                | DESCRIPTION                                                            |
|------------------------|------------------------------------------------------------------------|
| Document :             | Pas une formule, mais toute une famille de formules qui décrivent la   |
| CheminDocument         | source de l'information.                                               |
| DossierParentDocument  | Fort pratique pour que les équipes qui bénéficient d'une planification |
| NomDocument            | sachent retrouver la source et comprendre les différences qui peuvent  |
| NomRapport             | avoir certains rapports lors des réunions. A user et en abuser sur vos |
| DescriptionDocument    | rapports !                                                             |
|                        |                                                                        |
| Dernière Date :        | Les versions précédentes de Webi proposaient la numérotation de        |
| DernierJourDeLaSemaine | dates (numéro de mois, numéro du jours dans le mois ou l'année) ou     |
| DernierJourDuMois      | encore nombreuses mises en forme se réalisaient avec FormatDate. A     |
|                        | cet arsenal vous pouvez ajouter l'identification du dernier jour de la |
|                        | semaine ou du mois (selon configuration de la base de données).        |
|                        | Exemple : Lundi 25 décembre 2023, renverra Dimanche 31 décembre        |
|                        | 2023 pour les formules fin de semaine (prochain Dimanche) et fin de    |
|                        | mois.                                                                  |
| Rpos                   | Renvoi la position de départ de la dernière occurrence d'une chaîne de |
|                        | caractères                                                             |
| FORMULES LDAP          | Lorsque Web Intelligence requête sur des cubes LDAP, il est possible   |
|                        | d'appeler des nouvelles variantes de formules (MembreAprofondeur,      |
|                        | ElementsMêmeNiveau, etc), pour simplifier les navigations dans les     |
|                        | branches.                                                              |

Des petits ajouts qui améliorent les contenus

## 2.7. LES DIMENSIONS TEMPORELLES

Si vous avez des Dates qui n'ont pas pu être déclinés en d'autres formats sur vos sources (univers, fichiers plats...), il est possible de requalifier une Date en toute une panoplie de variantes (Année, Semestre, Trimestre, Mois.....), Ce qui évite la création des multiples variables avec la formule FormatDate. Dimension temporelle

Définition Nom

Date de la facture

Niveaux temporels et attributs de la hiérarchie

Sélectionner et nommer les niveaux temporels de la hiérarchie

| ✓ | Year     | Année de Date de la facture     |
|---|----------|---------------------------------|
| ✓ | Semester | Semestre de Date de la facture  |
| ✓ | Quarter  | Trimestre de Date de la facture |
| ✓ | Month    | Mois de Date de la facture      |
|   | Week     | Semaine de Date de la facture   |
| ✓ | Day      | Jour de Date de la facture      |

Afficher les attributs supplémentaires pour les niveaux temporels

#### Options du calendrier

| Mois d'exercice      | Janvier | $\sim$ |
|----------------------|---------|--------|
| Premier jour de la s | lundi   | $\sim$ |

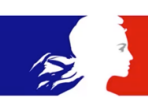

## 2.8. LES ACTIONS RECURRENTES

Des nombreuses fonctionnalités sont disponibles pour afficher les informations dans un rapport, voici les commandes majeures

#### 2.8.1. Tri

ſ↓

山

Permet d'organiser les données à l'intérieur d'un tableau ou dans les sections. Les informations peuvent être triées par ordre croissant, décroissant ou personnalisé.

#### 2.8.2. SAUT (EX-RUPTURE)

Permet de diviser un tableau de résultat en tableaux plus petits. Cette méthode permet de faire des sous totaux aisément.

#### 2.8.3. SECTION

|         |                  |                | (110)                 |
|---------|------------------|----------------|-----------------------|
| Clients | Chiffre d'affair | Ville de résid | പ                     |
| Arai    | 8 036            | Tokyo          |                       |
| Baker   | 441 594          | Chicago        | Definir comme section |
|         |                  |                |                       |

Permet de diviser le rapport en sections qui regroupent des données ayant un lien entre elles. Les tableaux et les diagrammes d'une section affichent seulement les

données correspondantes à la dimension sur laquelle la section est créée. Par exemple, si vous créez une section sur la dimension [Année], les tableaux et les diagrammes de la section "2012" vont afficher uniquement les données de l'année 2003

#### 2.8.4. FILTRE

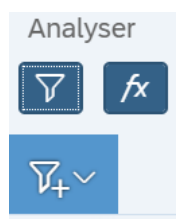

Permet de filtrer les données affichées dans les rapports Web Intelligence pour cibler les informations qui vous intéressent plus particulièrement. Vous pouvez proposer à l'utilisateur final un formulaire pour qu'il établisse ses propres filtres. Ou imposés des filtres dans le menu édition de blocs

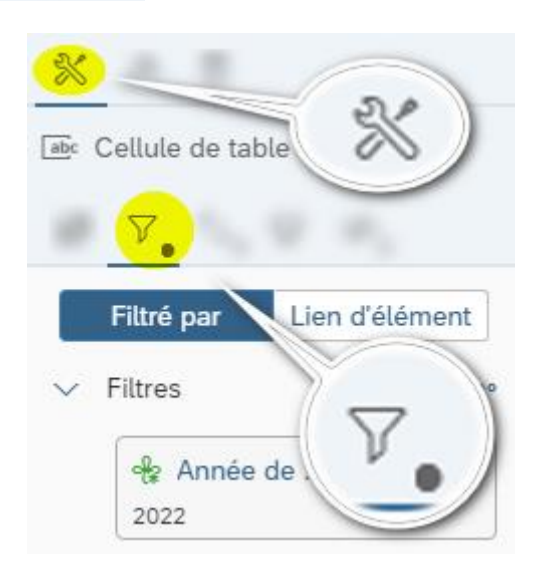

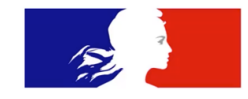

#### 2.8.5. Regles de Mise en Forme ou Alerteurs

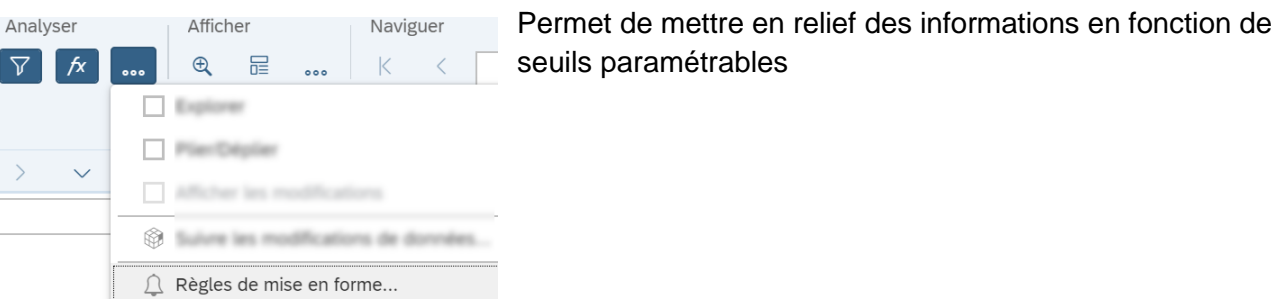

### 2.8.6. SUIVI DES MODIFICATIONS

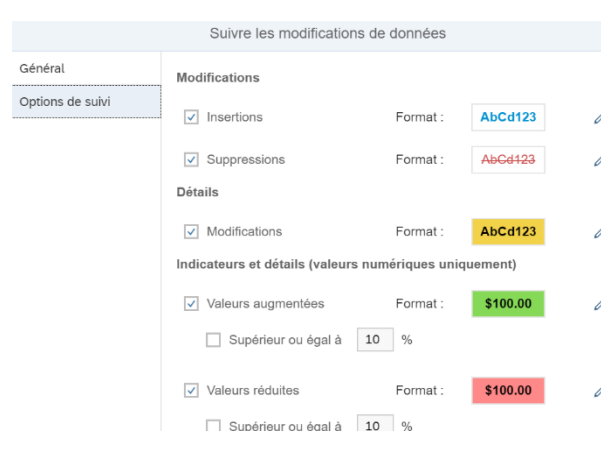

Une fois le rapport établi, il permet de surveiller les données (qu'elles proviennent d'une requête exécutée à une date ou de la requête précédente). Ainsi si des changements se présentent l'outil mettra en forme ces changements pour le confort de l'utilisateur. Remarque : ce suivi peut également faire partie de l'impression.

## 2.8.7. PLIER / DEPLIER

Si vous avez mis en place des sections, vous pouvez les masquer ou afficher pour consulter le détail. Ainsi vous obtiendrez un rapport interactif, et lorsque l'utilisateur sollicite plus ou moins d'informations, il pourra simplement Plier/déplier les sections sollicités. Ce mode plan-pliable est manipulable via une barre latérale, lorsque celui-ci est demandé, et uniquement dans le cas des sections existantes. Si vous avez aucune section ce mode n'est pas simplement disponible.

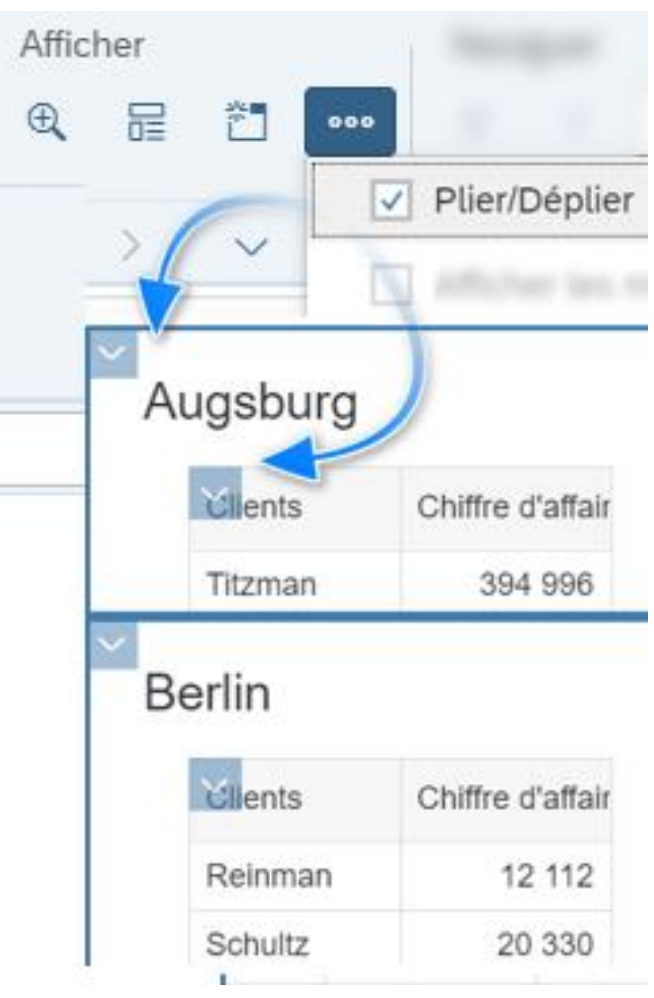

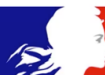

#### 2.8.8. CLASSEMENT

Vous souhaitez réaliser un podium ou palmarès des meilleurs/pires valeurs ? (Meilleur produit, Pire performance, etc) Vous définissez vos critères numériques et cette fonctionnalité fait le reste.

|                                                | Representation Conception                            |
|------------------------------------------------|------------------------------------------------------|
| 🛞 Données >                                    |                                                      |
| 😨 Ajouter un classement                        | Propriétés                                           |
|                                                | > Général                                            |
| Supprimer le classement                        | ✓ Options de document                                |
|                                                | Animations du diagramme                              |
| 2.8.9. RESUME DU DOCUMENT                      | Masquer l'actualisation des messages d'avertissement |
|                                                | Masquer les icônes d'avertissement du diagramme      |
| Vous trouvez les statistiques concernant votre | Mettre à jour les éléments partagés à l'ouverture    |
| document (taille, date de création, liste      | Alignement du contenu de droite à gauche             |
| également quelques options intéressantes       | Application permanente des paramètres régionaux      |
| comme l'actualisation à l'ouverture, la fusion | Commentaire affiché dans le commentaire du rapport   |
| automatique de dimensions, etc                 | <ul> <li>Dernier commentaire (par défaut)</li> </ul> |
|                                                | O Premier commentaire                                |
|                                                | > Options de données                                 |
|                                                | > Style par défaut                                   |

#### 2.8.10. CONFIGURATION DES GRAPHIQUES

La façon de concevoir des graphiques a beaucoup été simplifié. Le menu propriétés est integré à l'interface.

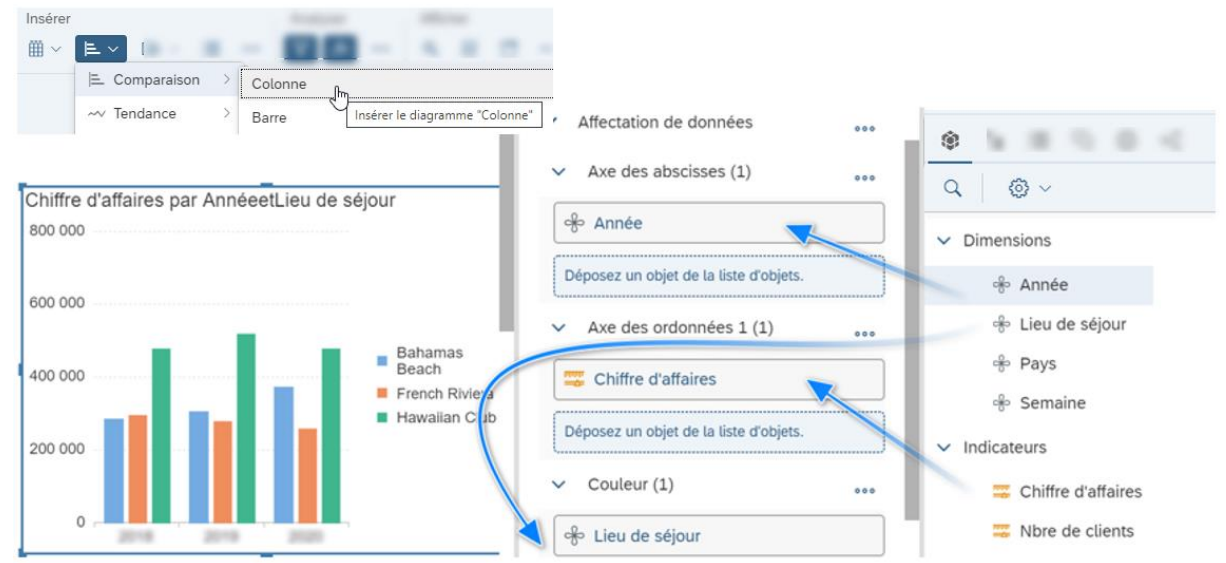

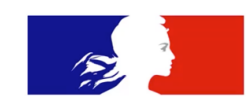

! Attention, ces menus varient en fonction du type de graphique sélectionné. Diverses options enrichissent la conception de rapports (figer de couleurs en fonction de valeurs, masquer les graphiques en fonctions de certains chiffres, palettes de couleurs prédéfinies...)

Les Graphiques disponibles :

| Colonnes ou Histogrammes                                                                                                    | Diagramme Secteurs                                                                                                    |
|----------------------------------------------------------------------------------------------------|----------------------------------------------------------------------------------------------------|
| Colonne         Barre         Colonne avec deux axes Y         Courbe avec deux axes Y         Diagramme à courbes combiné         Diagramme à courbes combiné avec deux axes Y         Colonnes 3D         Cascade | Secteur<br>Diagramme à secteurs avec profondeur de sect<br>Anneau<br>Diagramme à colonnes empilées<br>Diagramme à colonnes empilées 100 %<br>Diagramme à barres empilées<br>Diagramme à barres empilées à 100 %<br>Entonnoir<br>Pyramide                                          |
| Diagrammes à courbes                                                                                                    | Nuages de Points                                                                                                    |
| Courbe<br>Diagramme à aires                                                                                                    | Nuage de points<br>Diagramme à bulles<br>Nuage de points polaire<br>Diagramme à bulles polaires                                                                                                    |
| Radars                                                                                                    | Jauges                                                                                                    |
| Treemap<br>Heatmap<br>Diagramme en boîte<br>Radar<br>Nuage de mots clés                                                                                                    | Indicateur de vitesse         Jauge linéaire         Jauge angulaire         Mosaïque         Mosaïque avec écart type                                                                                                    |
| Cartes Géographiques basiques                                                                                                    | D'autres graphiques et Cartes sont<br>disponibles via des abonnements<br>d'entreprise à d'autres services<br>(Affichages Google, Web services langage<br>R, solution développeur). L'accès à ce<br>market est présent dans la partie bas de<br>l'édition du rapport tout à gauche |

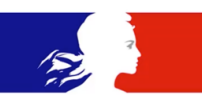

#### 2.8.11. LA GESTION DES ONGLETS ET L'AFFICHAGE

Des améliorations multiples viennent de faire apparition. D'une part à la gestion des Rapports (Onglets), en plus de pouvoir l'organiser (renommer, supprimer, changer de place) vous avez la possibilité de masquer. Utile pour placer vos tests ou réaliser de sauvegardes d'onglets avant modification, et qu'ils soient pas visible à l'utilisateur qui réalise la lecture

| Rapport 2 | $\sim$ | Seenovate 🗸 🗸 |           |
|-----------|--------|---------------|-----------|
|           | +      | Nouveau       |           |
|           |        | Dupliquer     |           |
|           | 111    | Supprimer     | Premier   |
|           | R      | Masquer       | Précédent |
|           |        | Renommer      | Suivant   |
|           |        | Déplacer >    | Dernier   |

Le mode Structure, et proposé sur un affichage plus clair à l'utilisateur pour mieux alimenter les blocs

| ຊ        | Structure   | • ~   |              |              |                                                |    |                                  |                             |                                                                     |
|----------|-------------|-------|--------------|--------------|------------------------------------------------|----|----------------------------------|-----------------------------|---------------------------------------------------------------------|
|          | Lecture     | Alt+1 | =NomDocument | =NomR        | apport()                                       | 30 |                                  | ✓ Transformer en            | Axe des abscisses<br>(2) ***<br>Nom du com<br>mercial               |
| :        | Conception  | Alt+2 | =Page()      | =DateDerr    | nièreExécution()<br>=[Année]<br>=[Lieu de séjc | 20 | Colon<br>Colon<br>Colon<br>Barre | Colonne<br>Colonne<br>Barre | eije Mois<br>Déposez un objet de la liste<br>d'objets.              |
|          |             |       | =[Pays]      | =[Trimestre] | =[Chiffre d'aff:                               | 10 |                                  | Colonne avec deux           | × 1 (1) ***                                                         |
| <u>ئ</u> | ✓ Structure | Alt+3 |              |              |                                                |    |                                  | ✓ Affet ~                   | Chiffre d'affair<br>es<br>Déposez un objet de la liste<br>d'objets. |

Un mode présentation fait apparition. Il se comporte comme le plein écran d'une slide Power Point

| Affic | her |                             |
|-------|-----|-----------------------------|
| 춦팈    | λ   | Lancer le mode Présentation |
|       |     |                             |

Le plein écran s'affichera avec les paramètres que vous aurez validés. Pratique pour les Indicateurs clés sur les endroits publiques, sur des Dashboard a actualisation rapide

| Mode Présentation                                                                                                  |  |  |  |  |  |  |  |  |
|----------------------------------------------------------------------------------------------------|--|--|--|--|--|--|--|--|
| Actualisation automatique          Image: Actualiser automatiquement toutes les :       -       10       +       s |  |  |  |  |  |  |  |  |
| Afficher                                                                                                    |  |  |  |  |  |  |  |  |
| ✓ Changer de rapports après : - 5 + secondes                                                                       |  |  |  |  |  |  |  |  |
| ✓ Afficher en plein écran                                                                                          |  |  |  |  |  |  |  |  |
| Afficher les onglets des rapports                                                                                  |  |  |  |  |  |  |  |  |
| Afficher la barre d'actualisation                                                                                  |  |  |  |  |  |  |  |  |
| Recherche Q                                                                                                    |  |  |  |  |  |  |  |  |
| Rapports                                                                                                    |  |  |  |  |  |  |  |  |
| Formation                                                                                                    |  |  |  |  |  |  |  |  |
| Seenovate Seenovate                                                                                                |  |  |  |  |  |  |  |  |
| OK Annuler                                                                                                    |  |  |  |  |  |  |  |  |

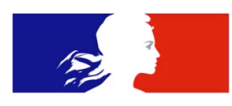

#### 2.8.12. BONNES PRATIQUES POUR QUITTER SA SESSION

N'oubliez pas de purger les données avant de sauvegarder vos rapports. Ce qui obligera le futur utilisateur à actualiser les données lors de l'ouverture du document.

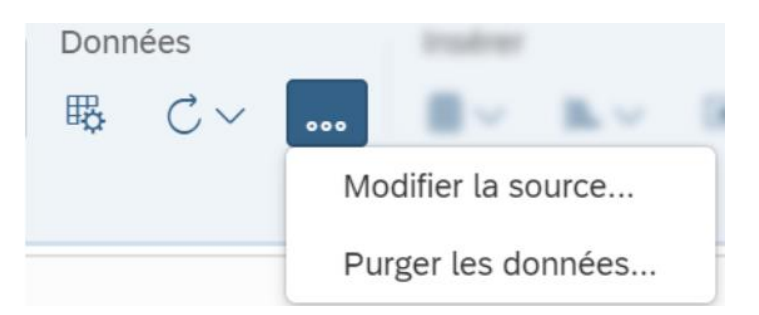

| <     | 俞               | <b>S</b> A      | <b>P</b> <sub>0</sub> | Rapport Seenovate ~            |                |   |            |  |  |
|-------|-----------------|-----------------|-----------------------|--------------------------------|----------------|---|------------|--|--|
| Fichi | er              |                 |                       | Documents actuellement ouverts |                |   | ou         |  |  |
|       | ~ S             | ç               | <u> </u>              | Rapport Seenovate              | $\otimes$      | > | νοι<br>= p |  |  |
| ۲     | اn <b>ا</b> ≋ ا | vites<br>nvites |                       | Formation Seenovate            | $\otimes$      | > | ma<br>dér  |  |  |
|       | Rapp            | oort 1 (        | ou Or                 | Formation SAP BI 4.3           | $(\mathbf{x})$ | > | néo        |  |  |
|       |                 |                 |                       |                                |                |   | 676        |  |  |

Il faut surveiller le nombre de rapports ouverts. Souvenezvous, plusieurs onglets = plusieurs rapports masqués dans le menu déroulant de titre qui nécessitent éventuellement être sauvegardés.

Se déconnecter avec l'option appropriée. Voici la bonne pratique

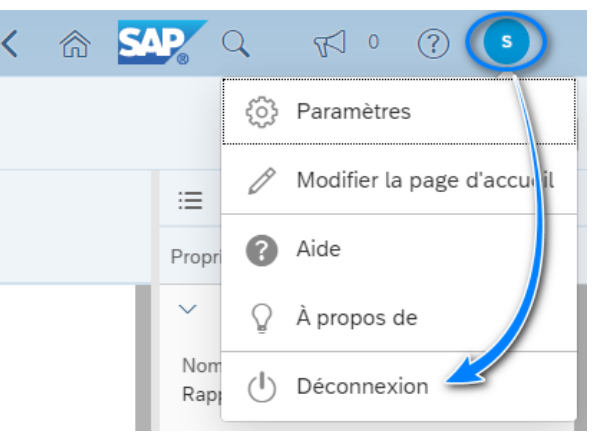

Voici la pratique à éviter, la fermeture du navigateur web sans cliquer sur l'option « se déconnecter »

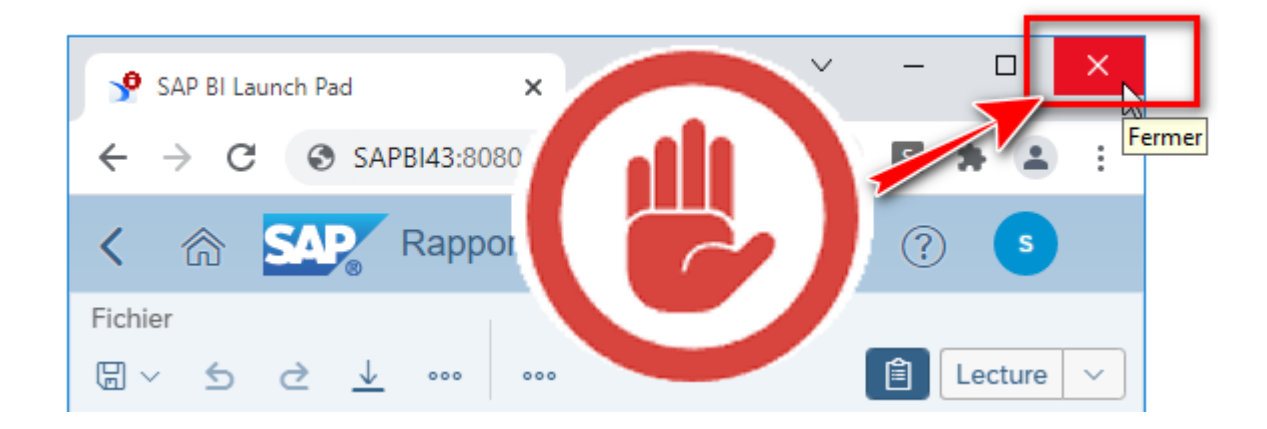

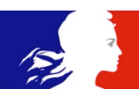

## **3.** Formules contextuelles

Les formules Contextuelles permettent de placer des calculs qui sortent du calcul automatique proposé par BO. Voici les 4 principales connues en BO XI 3.1 et BI 4.X : Dans, Où, Pourtout, et Pourchaque et présentes dans SAP BI 4.3 comme : In, Where, For All, For Each

Inconvénient des patchs serveur, l'affichage de la formule peut se faire en anglais. Nos captures ont été réalisés sur un environnement où le Français est correctement réconnu.

## 1.1.<u>DANS / IN</u>

Permet de préciser le contexte de calcul de façon explicite.

Syntaxe : [Indicateur] Dans ([DIMENSION1] ; [DIMENSION2])

Ou en Anglais : [Indicateur] IN ([DIMENSION1] ; [DIMENSION2])

EXEMPLE : LE CA « forcé » sur le « Type de Service », en vue de calculer plus tard un pourcentage Basé sur le CA du Type de Service.

| 0 fx+ 🗙 🗸       | =[Chiffre        | d'a | ffaires] Da   | ns ([Type    | de service]      | )          |
|-----------------|------------------|-----|---------------|--------------|------------------|------------|
| Type de service | Chiffre d'affair |     | Type de servi | Service      | Chiffre d'affair | CA IN Type |
| Accommodation   | 727 185          | 1   | Accommodati   | Bungalow     | 158 940          | 727 185    |
| Food & Drinks   | 218 385          |     | Accommodati   | Hotel Room   | 225 723          | 727 185    |
| Recreation      | 170 160          |     | Accommodati   | Hotel Suite  | 342 522          | 727 185    |
|                 |                  |     | Food & Drinks | Fast Food    | 27 710           | 218 385    |
|                 |                  |     | Food & Drinks | Poolside Bar | 39 880           | 218 385    |
|                 |                  |     | Food & Drinks | Restaurant   | 150 795          | 218 385    |
|                 |                  |     | Recreation    | Activities   | 60 500           | 170 160    |
|                 |                  |     | Recreation    | Excursion    | 20               | 170 160    |
|                 |                  |     | Recreation    | Sports       | 29 160           | 170 160    |

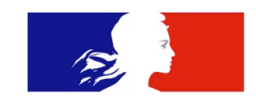

## 1.2.<u>OŬ / WHERE</u>

Où (Where en Anglais), permet de faire référence à une valeur d'une variable ou d'une dimension dans une formule.

Syntaxe : [Indicateur] Où ([DIMENSION1]= « VALEUR »)

Ou en anglais [Indicateur] Where ([DIMENSION1]= « VALEUR »)

#### EXEMPLE : le CA su service Sports

Notez que le CA s'affiche uniquement dans le Type de Service contenant Sport et s'excluant des autres Types de Service où Sport n'est pas présent.

| <pre>     fx<sup>+</sup> × ✓ =[Chiffre d'affaires] Où ([Service]="Sports") </pre> |               |              |                  |         |              |           |  |  |
|-----------------------------------------------------------------------------------|---------------|--------------|------------------|---------|--------------|-----------|--|--|
|                                                                                   |               |              |                  |         |              |           |  |  |
|                                                                                   | Type de servi | Service      | Chiffre d'affair | CAIN    | CA / CA TYPE | CA Sports |  |  |
|                                                                                   | Accommodati   | Bungalow     | 158 940          | 72, 185 | 21,86%       |           |  |  |
|                                                                                   | Accommodati   | Hotel Room   | 225 723          | 727 35  | 31,04%       |           |  |  |
|                                                                                   | Accommodati   | Hotel Suite  | 342 522          | 727 185 | 47,1%        |           |  |  |
|                                                                                   | Food & Drinks | Fast Food    | 27 710           | 218 385 | 12.69%       |           |  |  |
|                                                                                   | Food & Drinks | Poolside Bar | 39 880           | 218 385 | 18,26%       |           |  |  |
|                                                                                   | Food & Drinks | Restaurant   | 150 795          | 218 385 | 69,05%       |           |  |  |
|                                                                                   | Recreation    | Activities   | 60 500           | 170 160 | 35,55%       | 29 160    |  |  |
|                                                                                   | Recreation    | Excursion    | 80 500           | 170 160 | 47,31%       | 29 160    |  |  |
|                                                                                   | Recreation    | Sports       | 29 160           | 170 160 | 17,14%       | 29 160    |  |  |

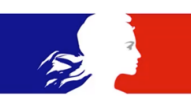

## 1.3. POURTOUT / FORALL

Cette formule permet de supprimer des restrictions de calcul. La formule seule est une variante de « Dans », mais en complément d'autres formules, vous affichez des valeurs élargies à toutes les cellules.

Syntaxe : [Indicateur] PourTout ([DIMENSION1], [DIMENSION2])

OU EN ANGLAIS [Indicateur] ForAll ([DIMENSION1], [DIMENSION2])

Exemple : Le CA de Sports affiché sur toutes les lignes. ForAll (Pourtout) dévient un complément de la formule « Where (Où) » dans ce cas.

| Ø fx+ )       | ×            | Chiffre d'<br>urTout([Se | affaires] (<br>rvice];[Typ | Dù ([Service]<br>De de service | ="Sports")<br>]) |            |
|---------------|--------------|--------------------------|----------------------------|--------------------------------|------------------|------------|
| Type de servi | Service      | Chiffre d'affair         | CA IN Type                 | CA / CA TYPE                   | Asports          | CA Sport 2 |
| Accommodati   | Bungalow     | 158 940                  | 727 185                    | 21,86%                         |                  | 29 160     |
| Accommodati   | Hotel Room   | 225 723                  | 727 185                    | 31,04%                         |                  | 29 160     |
| Accommodati   | Hotel Suite  | 342 522                  | 727 185                    | 47,1%                          |                  | 29 160     |
| Food & Drinks | Fast Food    | 27 710                   | 218 385                    | 12,69%                         |                  | 29 160     |
| Food & Drinks | Poolside Bar | 39 880                   | 218 385                    | 18,26%                         |                  | 29 160     |
| Food & Drinks | Restaurant   | 150 795                  | 218 385                    | 69,05%                         |                  | 29 160     |
| Recreation    | Activities   | 60 500                   | 170 160                    | 35,55%                         | 29 160           | 29 160     |
| Recreation    | Excursion    | 80 500                   | 170 160                    | 47,31%                         | 29 160           | 29 160     |
| Recreation    | Sports       | 29 160                   | 170 160                    | 17,14%                         | 29 160           | 29 160     |

## 1.4. POURCHAQUE / FOREACH

Cette formule permet d'ajouter des restrictions de calcul, alors que certaines dimensions ne sont pas présentes.

Syntaxe : [Indicateur] ForEach ([DIMENSION1], [DIMENSION2])

Exemple : La dimension Service a été supprimé du tableau, mais on souhaite malgré tout afficher la valeur du service maximum dans chaque type de service

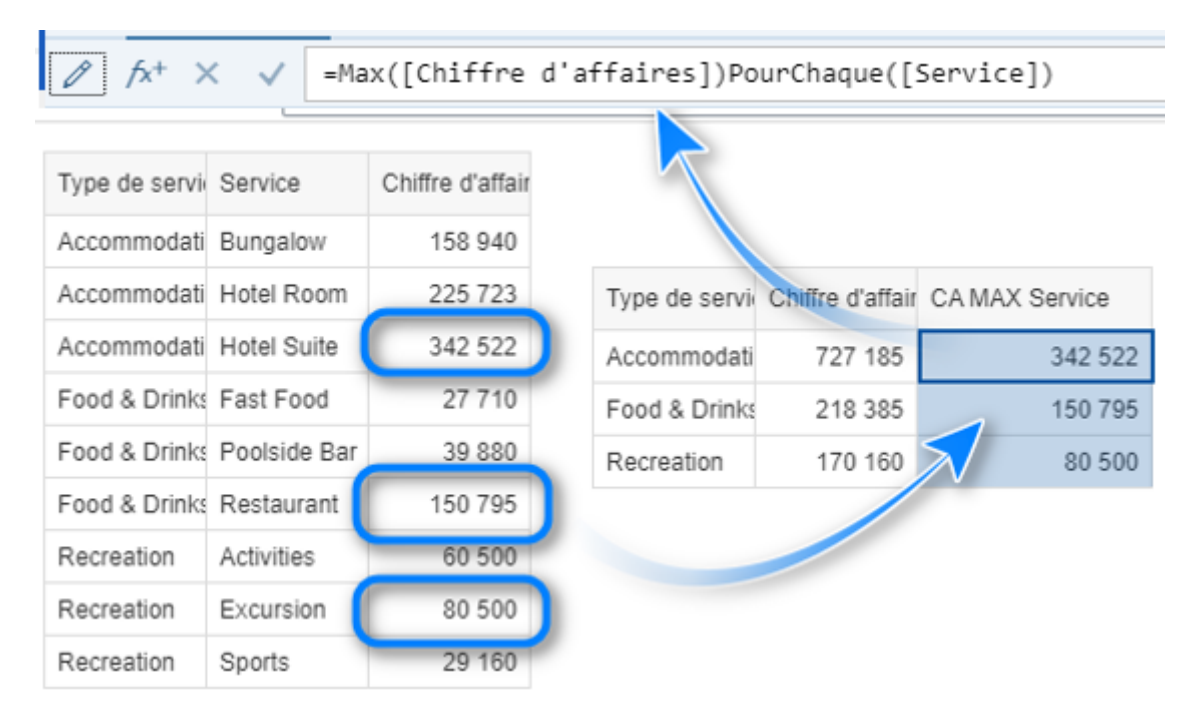

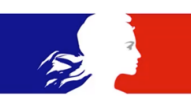